# 承認/差戻しの手順

❖概要

✓担当者の仮登録に対して、担当者から引き渡された帳票をもとに承認者が、承認または差戻しを 行います。

✓承認を行うことで、取引の請求が完了します。

✓承認者はでんさいネットで業務チェックエラーが発生した場合、差戻しを行う必要があります。

◆事前準備

✓承認を行う際、承認パスワードが必要となります。

▶トップ画面の承認待ち一覧ボタンをクリックしてください。

(例として債権発生請求(債務者請求方式)の仮登録をダブル承認(順序あり)で承認する流れをご説明します。)

1. トップ画面

|                                                                                                    | メッセージ表示コ                                                                                                    | CU7                                                                                                    |                                                                                                    |                                       |                                                                             | 最終操作             | 日時:2009/05/01             | 15:00:00 |                                |                                            |
|----------------------------------------------------------------------------------------------------|----------------------------------------------------------------------------------------------------|----------------------------------------------------------------------------------------------------|----------------------------------------------------------------------------------------------------|---------------------------------------|-----------------------------------------------------------------------------|------------------|---------------------------|----------|--------------------------------|--------------------------------------------|
| ップ                                                                                                    | 債権                                                                                                    | 情報照会 黄権発生請求                                                                                                    | 債権譲渡請求                                                                                                    | 債権一括請求                                | 融資申込                                                                        | その他請求            | 管理業務                      |          |                                |                                            |
|                                                                                                    |                                                                                                    |                                                                                                    |                                                                                                    |                                       |                                                                             |                  |                           |          |                                |                                            |
|                                                                                                    |                                                                                                    |                                                                                                    |                                                                                                    |                                       |                                                                             |                  |                           |          |                                |                                            |
|                                                                                                    |                                                                                                    |                                                                                                    |                                                                                                    |                                       |                                                                             |                  | SCCTOP                    | 1100     |                                |                                            |
| インア<br>≥2+★                                                                                            | アカウント 情報                                                                                                    |                                                                                                    |                                                                                                    |                                       |                                                                             |                  |                           |          |                                |                                            |
| い花子                                                                                                    | 子様<br>ozora.co.jp                                                                                                    |                                                                                                    |                                                                                                    |                                       |                                                                             | 前回ご利用<br>2009/04 | <b>日時</b><br>/30 13:15:02 |          |                                |                                            |
| さい銀                                                                                                    | 最行からのお矢                                                                                                    | 06t                                                                                                    |                                                                                                    |                                       |                                                                             |                  |                           |          |                                |                                            |
| テム更                                                                                                    | 見改について                                                                                                    |                                                                                                    |                                                                                                    |                                       |                                                                             |                  |                           |          |                                |                                            |
| 221年                                                                                                   | 15月22日より、リ                                                                                                    | ニューアルいたします。                                                                                                    |                                                                                                    |                                       |                                                                             |                  |                           |          |                                |                                            |
|                                                                                                    |                                                                                                    |                                                                                                    |                                                                                                    |                                       |                                                                             |                  |                           |          |                                |                                            |
|                                                                                                    |                                                                                                    |                                                                                                    |                                                                                                    |                                       |                                                                             |                  |                           |          |                                |                                            |
| 縮肥用                                                                                                    | 書発行について                                                                                                    | のご案内                                                                                                    |                                                                                                    |                                       |                                                                             |                  |                           |          |                                |                                            |
| 6819月                                                                                                  | 書の発行日が近                                                                                                    | 行いています。基準日、送付先に割                                                                                                    | わがないかご確認くださ                                                                                                    | U.                                    |                                                                             |                  |                           |          |                                |                                            |
| 発行                                                                                                    | テ予定を確認                                                                                                    |                                                                                                    |                                                                                                    |                                       |                                                                             |                  |                           |          |                                |                                            |
| I情報                                                                                                    | <b>极一覧</b>                                                                                                    |                                                                                                    |                                                                                                    |                                       |                                                                             |                  |                           |          |                                |                                            |
| 反登集                                                                                                    | は依頼を行った<br>れの結果通知を                                                                                                    | →括記録請求の仮登録について、<br>ゴロジンチ 承辺体師 またけ仮る                                                                                                    | 承認依頼が未実施(                                                                                                    | D仮登録がこさいます<br>=×い                     | •                                                                           |                  |                           |          |                                |                                            |
| K BL P                                                                                                 | 気の和木 連加を<br>香更度                                                                                                    | こ電話後、小記氏釈、よたは彼ら<br>ご案内日時                                                                                                    | THEORY AND CAN                                                                                                    | LCU!+                                 | [jii                                                                        | 知の種類]            |                           |          |                                |                                            |
| au<br>20                                                                                               | 121                                                                                                    | (通知管理番<br>2010/11/21 13:43                                                                                                    | 号)                                                                                                    | [発生記録(債務者語                            | <mark>タイ</mark><br>請求) 記録請求]                                                | トлı              |                           |          |                                |                                            |
| 8                                                                                                    | LIDI                                                                                                    | (10000001119)<br>2010/11/18 13:00                                                                                                    |                                                                                                    | 発生記録請求結果<br>「発生記録(債務者)                | 詳細<br>清求) 記録請求]                                                             |                  |                           |          |                                |                                            |
| .8                                                                                                    | 【高】                                                                                                    | (10000001118)                                                                                                    |                                                                                                    | 発生記録請求結果                              | 詳細                                                                          |                  |                           |          |                                |                                            |
| 8                                                                                                    | 【中】                                                                                                    | (10000001117)                                                                                                    |                                                                                                    | 讓渡記錄請求結果                              | if¥#8                                                                       |                  |                           |          |                                |                                            |
| 88                                                                                                    |                                                                                                    | 2010/09/12 11:53<br>(10000001115)                                                                                                    |                                                                                                    | [発生記録(債務者語<br>発生記録請求結果)               | 請求) 記録請求]<br>詳細                                                             |                  |                           |          |                                |                                            |
| 88                                                                                                    |                                                                                                    | 2010/09/10 10:23<br>(10000001114)                                                                                                    |                                                                                                    | 【発生記録(債務者語<br>発生記録請求結果)               | 请求) 記録請求]<br>詳細                                                             |                  |                           |          |                                |                                            |
| _                                                                                                    | 情報一覧                                                                                                    |                                                                                                    |                                                                                                    | 101280908H110HD10                     |                                                                             |                  |                           |          |                                |                                            |
| 通知                                                                                                    | 57 BD 2 1 4 F 30                                                                                                    | 1                                                                                                    |                                                                                                    |                                       |                                                                             |                  |                           |          |                                |                                            |
| 通知                                                                                                    |                                                                                                    | ٩ <b>4</b> .                                                                                                    |                                                                                                    |                                       |                                                                             |                  |                           |          |                                |                                            |
| 通知1<br>(諸分<br>時の取得                                                                                     | 引は合計18件1                                                                                                    |                                                                                                    |                                                                                                    |                                       |                                                                             |                  |                           |          |                                |                                            |
| 通知<br>(諸分<br>訪の取<br>活仮登<br>近14日                                                                        | 引は合計18件7<br>2録待ち取引件数<br>3間の承諾仮登                                                                                                    |                                                                                                    | (未承諾に含まず)                                                                                                    |                                       |                                                                             |                  |                           |          |                                |                                            |
| 通知1<br>通知1<br>第二<br>第二<br>第二<br>第二<br>第二<br>第二<br>第二<br>第二<br>第二<br>第二                                 | 3日は合計18件7<br>記録待ち取引件約<br>目間の承諾仮登)<br>更し取引件数 一<br>忍待ち取引件数                                                                                                    | 2 - 5件 (期限間近 - 1件)<br>緑待ちの期限切れ・無効※ - 2件<br>6件 (期限間近 - 1件、期限切<br>- 7件 (期限間近 - 3件、期限切                                                                                                    | (未承諾に含まず)<br>い- o件)<br>Jれ - 1 <b>件</b> )                                                                                                    |                                       |                                                                             |                  |                           |          |                                |                                            |
| 通知<br>第二<br>第二<br>第二<br>第二<br>第二<br>第二<br>第二<br>第二<br>第二<br>第二                                         | 3日は合計18件<br>記録待ち取引件<br>計開の承諾仮登<br>更し取引件数 一<br>空待ち取引件数                                                                                                    | 数 - 5件(期限間近 - 1件)<br>緑待ちの期限切れ・無効※ - 2件<br>6件(期限間近 - 1件、期限切<br>- 7件(期限間近 - 3件、期限切                                                                                                    | (未承諾に含まず)<br>l — 0件)<br>Jhl — 1 <b>件</b> )                                                                                                    |                                       |                                                                             |                  |                           |          |                                |                                            |
| 通知<br>第二<br>第二<br>第二<br>第二<br>第二<br>第二<br>第二<br>第二<br>第二<br>第二                                         | (5)は合計18件1<br>意録待ち取引件<br>計局の承諾仮登<br>更し取引件数<br>一<br>忍待ち取引件数<br>又引<br>(7)取引は合計1:<br>(7)取引は合計1:                                                                                                    | x → 5件(期限問近 - 1件)<br>添待ちの期限切れ・無効※ - 2件<br>6件(期限問近 - 1件、期限切<br>- 7件(期限問近 - 3件、期限<br>8件です。                                                                                                    | (未承諾に含まず)<br>1 — 0件)<br>JJれ — <b>1件</b> )                                                                                                    |                                       |                                                                             |                  |                           |          |                                |                                            |
| 通知する おお この に この に この に この に この に この に この に こ                                                           | (5)は合計18件<br>(5)は合計18件<br>(5)(合計18件)<br>(5)(の承諾仮登)<br>(5)(の承諾仮登)<br>(5)(の承諾仮登)<br>(5)(の承諾仮登)<br>(5)(の承諾仮登)<br>(5)(の承諾(5)(<br>(5)(の承諾(5)(<br>(5)(の予約))<br>(5)((合計1))<br>(5)((合計1))<br>(5)((-))((-))((-))((-))((-))((-))((-)                                                                                                    | 数 - 5件(期限問題 - 1件)<br>添持ちの期限な功は、無効※ - 2件<br>続待ちの期限な功は、無効※ - 2件<br>6件(期限問題 - 1件, 期限な功<br>- 7件(期限問題 - 3件, 期限な<br>8件です。<br>タ - 5件(期限問題 - 1件)                                                                                                    | (未承諾に含まず)<br>1 − 0件)<br>Лれ − 1 <b>件</b> )                                                                                                    |                                       | 承諾待ち一覧                                                                      |                  |                           |          | ß.                             |                                            |
| 通知<br>本部の版<br>14<br>第二<br>第二<br>第二<br>第二<br>第二<br>第二<br>第二<br>第二<br>第二<br>第二                           | 501(4合計18件1<br>53(4合計18件1<br>53(4合計18件1<br>53(4合計18件1<br>51(1)<br>51(1) | <ul> <li>5.4年(単原用近 - 14)</li> <li>法特ちの期限(功): 推防法 - 24</li> <li>64年(単原用): 推防法 - 14, 期度(功)</li> <li>74年(期原用): 14, 期度(功)</li> <li>74年(期原用): 14, 期度(功)</li> <li>74年(期原用): 14, 期度(功)</li> <li>84年です。</li> <li>28年です。</li> <li>28年(期限用): 14, 11, 11, 11, 11, 11, 11, 11, 11, 11,</li></ul>                                                                                                    | (未承諾に含まず)<br>1 - 0件)<br>Jh - 1件)<br>(未完了に含まず)<br>0件)                                                                                                    |                                       | 承諾待ち一覧<br>※〒1.中一町                                                           |                  |                           |          | J.                             |                                            |
| 通知1 分配電圧器器 ごうちょう いちの いち ひちょう ひちょう ひちょう ひちょう ひちょう ひちょう ひちょう ひちょ                                         | 9 (は合計18件1<br>金録待ち取51(件<br>1間の承諾仮登)<br>(東取51件数<br>20 (は合計1)<br>20 (は合計1)<br>20 (は)<br>20 (は)                                                                                                    | 22 - 5件(期限用近 - 1件)<br>適体なの期度なかい。<br>着体なの期度なかい。<br>第次の、<br>5件(期度間近 - 1件,期度な)<br>- 7件(期度間近 - 3件,期度な)<br>- 7件(期度間近 - 3件,期度な)<br>適体をつか期度なか、細胞な - 2件<br>(期度間近 - 3件,期度な)<br>- 4(期限間近 - 3件,期度な)<br>- 4(期限問近 - 3件,期度な)<br>- 4(期限問近 - 3件,期度な)<br>- 4(期限問近 - 3件,期度な)<br>- 4(期限問近 - 3件,期度な)<br>- 4(期限問近 - 3件,期度な)<br>- 4(期限問近 - 3件,期度な)<br>- 4(期限問近 - 3件,期度な)<br>- 4(期限問近 - 3件,期度な)<br>- 4(期限問近 - 3件,期度な)<br>- 4(1)<br>- 4(1)<br>- 4(1)<br>- 3(1)<br>- 3(1)                                                                                                    | <ul> <li>(未承諾に含まず)<br/>1 - 0件)<br/>1 - 0件)<br/>1 - 1件)</li> <li>(未完了に含まず)<br/>0件)</li> <li>- 1件)</li> </ul>                                                                                                    |                                       | 承諾特ち一覧<br>差戻し中一覧<br>承認特ち一覧                                                  |                  |                           |          | 4                              |                                            |
| 通知すれ、「「「「「「」」、「「」、「」、「」、「」、「」、「」、「」、「」、「」、「」                                                           | ・<br>・<br>・<br>は<br>会計16件<br>・<br>に<br>か<br>し<br>間の承諾(仮当)<br>・<br>で<br>お<br>ち取引(件数<br>・<br>で<br>お<br>な<br>い<br>取引(件数<br>・<br>、<br>取引(件数<br>・<br>、<br>取引(件数<br>・<br>、<br>取引(件数<br>・<br>、<br>取引(件数<br>・<br>、<br>取引(件数<br>・<br>、<br>取引(件数<br>・<br>、<br>取引(件数<br>・<br>、<br>取引(件数<br>・<br>、<br>取引(件数<br>・<br>、<br>取引(件数<br>・<br>、<br>取引(件数<br>・<br>、<br>、<br>取引(件数<br>・<br>、<br>、<br>取引(件数<br>・<br>、<br>、<br>取引(件数<br>・<br>、<br>、<br>取引(件数<br>・<br>、<br>、<br>、<br>、<br>、<br>、<br>、<br>、<br>、<br>、<br>、<br>、<br>、                                                                                                    | (2) 二 5件 (単原用)近 - 1件)<br>成件な列取でいい。準約への、<br>の作りが取りまた。<br>5件 (単原用)近 - 3件、単原で功<br>- 7件 (単原用)近 - 3件、単原で功<br>- 7件 (単原用)近 - 3件、単原で功<br>の 5件 (判原用)近 - 1件、<br>単原でか 単原でか 単原で功 1<br>件 (単原用)近 - 3件、単原で功 1<br>件 (単原用)近 - 3件、単原で功 1                                                                                                    | <ul> <li>(未承諾に含まず)<br/>1 - 0件)<br/>加 - 1件)</li> <li>(未完了に含まず)<br/>0件)</li> <li>- 1件)</li> </ul>                                                                                                    | C                                     | 承諾待ち一覧<br>差戻し中一覧<br>承認待ち一覧                                                  |                  |                           |          | ☆                              | の一覧を君                                      |
| 通知イク部語の法律が表示である。                                                                                       | ・<br>・<br>・<br>は<br>会計16件<br>・<br>全議やち取引件数<br>・<br>に取引件数<br>・<br>の<br>で<br>取引に数<br>・<br>、<br>、<br>取引に数<br>・<br>、<br>、<br>取引に数<br>・<br>、<br>、<br>取引に数<br>・<br>、<br>取引に数<br>・<br>、<br>取引に数<br>・<br>、<br>取引に数<br>・<br>、<br>取引に数<br>・<br>、<br>取引に数<br>・<br>、<br>取引に数<br>・<br>、<br>取引に数<br>・<br>、<br>取引に数<br>・<br>、<br>取引に数<br>・<br>、<br>、<br>取引に数<br>・<br>、<br>、<br>取引に数<br>・<br>、<br>、<br>取引に数<br>・<br>、<br>、<br>取引に数<br>・<br>、<br>、<br>取引に数<br>・<br>、<br>、<br>、<br>取引に数<br>・<br>、<br>、<br>、<br>取引に数<br>・<br>、<br>、<br>、<br>、<br>の<br>、<br>、<br>、<br>の<br>、<br>、<br>、<br>の<br>、<br>、<br>、<br>の<br>、<br>、<br>、<br>、<br>の<br>、<br>、<br>、<br>、<br>、<br>、<br>、<br>、<br>、<br>、<br>、<br>、<br>、                                                                                                    | 22 - 56 (4008時近一 - 16)。<br>42 - 56 (4008時近一 - 16, 1989<br>66 (4008時近一 - 16, 1989<br>16 (4008時近一 - 16, 1989<br>16 - 56 (1988時近一 - 16, 1988<br>16 - 56 (1988時近一 - 16, 1988<br>40 - 56 (1988時近一 - 16, 1988<br>17 (4088時近一 - 16, 1988時7)<br>二日本(1988時近一 - 16, 1988時7)<br>二日本(1988時近一 - 16, 1988時7)<br>二日本(1988時近一 - 16, 1988時7)                                                                                                    | (未承諾に含まず)<br>1 - 0件)<br>1 - 0件)<br>1 - 1件)<br>(未完了に含まず)<br>0件)<br>- 1件)<br>2-5に発話体を誘体ちな<br>気につ自動で削除される                                                                                                    | 口<br>(口)<br>(中数です。<br>ます。             | <ul> <li>承諾特ち一覧</li> <li>差戻し中一覧</li> <li>承認特ち一覧</li> </ul>                  |                  |                           |          | 上<br>未承認<br>るため                | の一覧をま                                      |
| 通知时分积器标准 ####################################                                                          | 3日は合計116件1<br>全級特方取引件数<br>同様の実践に対して<br>取り目標の実現し取引件数<br>を<br>なり<br>に<br>取引件数<br>の<br>なり<br>に<br>数特方取引件数<br>の<br>で<br>取引体数<br>一<br>6件<br>5取引件数<br>一<br>7<br>同様の実践(会計1)<br>全級特方取引件数<br>一<br>6件<br>5取引体数<br>一<br>7<br>同様の実践(会計1)<br>全級特方取引件数<br>一<br>7<br>取引体数<br>一<br>7<br>取引体数<br>一<br>7<br>取引体数<br>一<br>7<br>取引体数<br>一<br>7<br>取引体数<br>一<br>7<br>取引体数<br>一<br>7<br>取引体数<br>-<br>6<br>件<br>数<br>一<br>5<br>取引体数<br>-<br>6<br>件<br>3<br>で<br>取引体数<br>-<br>7<br>取引体数<br>-<br>7<br>取引体数<br>-<br>7<br>取引体数<br>-<br>7<br>取引体数<br>-<br>7<br>取引体数<br>-<br>7<br>取引体数<br>-<br>7<br>取引体数<br>-<br>7<br>取引体数<br>-<br>7<br>和<br>-<br>7<br>和<br>-<br>7<br>-<br>7<br>-<br>-<br>7<br>-<br>-<br>-<br>-<br>-<br>-<br>-<br>-<br>-<br>-<br>-<br>-<br>-                                                                                                    | (2) 三方角 (如照時指点 - 1代)、<br>(2) 三方角 (如照時指点 - 1代)、現在は3<br>高谷の加速ない, 本の約(本)、一方角、現在は3<br>合作 (如照時指点 - 1代)、現在は3<br>2) 三方角 (如照時指点 - 1代)<br>前本の規模ない, 構成約(本) - 2代<br>(如照時指点 - 1代, 期度は3)、(本<br>(期度は3)、(本<br>年)、「現在は5)、(本<br>2) 二、(本<br>2) 二、(-1) 二、(-1) 二、(-1) 二<br>(-1) 二、(-1) 二、(-1) 二<br>(-1) 二、(-1) 二<br>(-1) 二、(-1) 二<br>(-1) 二<br>(-1) 二 | (未承諾に含まず)<br>1 - 0件)<br>171 - 1件)<br>(未完了に含まず)<br>0件)<br>- 1件)<br>2-2た承諾(安登録得知(<br>2-3た承諾(安登録得知(<br>- 1件)<br>2-3た承諾(安登録得知(<br>- 1件)<br>- 1件)                                                                                                    | <br>۷۴ఘです。<br>۴۶。                     | 承諾特ち一覧<br>差戻し中一覧<br>承認特ち一覧                                                  | ]•               |                           |          | ↓<br>未承認<br>るため                | の一覧をま<br>、<br><b>承認待ち</b>                  |
| 通过就能指任常带了,不常近天了帮"114",你们们们就能不能了一个"一个"。 化乙基乙基乙基乙基乙基乙基乙基乙基乙基乙基乙基乙基乙基乙基乙基乙基乙基乙基乙基                         | (1) ((1) (4) (1) (4) (4) (4) (4) (4) (4) (4) (4) (4) (4                                                                                                    | (2) 三年(14)(18)(18)(14)(二 − 14))<br>(14)(54)(54)(14)(14)(14)(14)(14)(14)(14)(14)(14)(1                                                                                                    | (未存蔵に含す)<br>1 - つ作)<br>功1 - 1件)<br>(未完了に含ます)<br>0件)<br>(未完了に含ます)<br>0件)<br>2 - 元発記(仮登録待ちん)<br>算えび自動で削除され;                                                                                                    | D件設です。<br>す。                          | 承諾特ち一覧<br>差戻し中一覧<br>承認特ち一覧<br>承認特ち一覧                                        |                  |                           |          | *<br>未承認<br>るため<br>ボタン3        | の一覧をま<br>、 <mark>承認待ち</mark><br>をクリックし     |
| 通过新的特点指带。一次带近天,帮手到了。 计分子分子 化二乙烯二乙烯 化丁烯二乙烯 计分子 化分子子 化二乙烯二乙烯 计分子 化二乙烯 化二乙烯 化二乙烯 化二乙烯 化二乙烯 化二乙烯 化二乙烯 化二乙烯 | 19日本31165年<br>19日本311657年<br>19日本311657年<br>19日本311657年<br>19日本31167年<br>19日本311675<br>19日本311675<br>19日本311675<br>1                                                                                                    | (2) 一5月(4月8月前五一一1件)、<br>約450人期間での小方(4月8月前五一一4件)、規模で約<br>6月(4月8月前五一一4件)、規模で約<br>9月です。<br>次 5月(4月8月前五一一4件)、規模で約<br>8月です。<br>次 5月(4月8月前五一一4件)、規模で約<br>6月(4月8月前五一一4件)、規模で約<br>4月(4月8日前五一一4件)、規模で約<br>4月(4月8日前五一一4件)、規模で約<br>4月(4月8日前五一一4件)、規模で約<br>4月(4月8日前五一一4件)、規模で約<br>4月(4月8日前五一一4件)、規模で約<br>4月(4月8日前五一一4件)、規模で約<br>4月(4月8日前五一一4件)、規模で約<br>4月(4日)、一4月(4日)、<br>一(4月)、一(4月)、日本(4日)、<br>一(4月)、<br>一(4月)、<br>一(4月)、<br>一(4月)、<br>一(4月)、<br>一(4月)、<br>一(4月)、<br>一(4月)、<br>一(4月)、<br>一(4月)、<br>一(4月)、<br>二(4月)、<br>二(5)、<br>二(4月)、<br>二(5)、<br>二(5)、<br>二(5)、<br>二(5)、<br>二(5)、<br>二(5)、<br>二(5)、<br>二(5)、<br>二(5)、<br>二(5)、<br>二(5)、<br>二(5)、<br>二(5)、<br>二(5)、<br>二(5)、<br>二(5)、<br>二(5)、<br>二(5)、<br>二(5)、<br>二(5)、<br>二(5)、<br>二(5)、<br>二(5)、<br>二(5)、<br>二(5)、<br>二(5)(-1))<br>二(5)(-1))<br>二(5)(-1))                                                                                                    | (未完訂に含ます)<br>1 - つ(中)<br>切れ - 一(中)<br>(未完了に含ます)<br>0(中)<br>(未完了に含ます)<br>0(中)<br>(未完了に含ます)<br>0(中)<br>(本完了に含ます)<br>0(中)<br>(本完了に含ます)<br>(本完了に含ます)<br>(本完子)<br>(本完子)<br>(本完子)<br>(本子)<br>(本子)<br>(<br>)<br>(<br>)<br>(<br>)<br>(<br>)<br>(<br>)<br>(<br>)<br>(<br>)<br>( | 〇〇日日日日日日日日日日日日日日日日日日日日日日日日日日日日日日日日日日日 | <ul> <li>承諾特ち一覧</li> <li>差戻し中一覧</li> <li>承認特ち一覧</li> <li>承認キ系認状況</li> </ul> | - <u>1</u>       |                           |          | 上<br>未承認<br>るため<br>ボタン?<br>さい。 | の一覧をま<br>、<br><mark> 承認待ち</mark><br>をクリックし |

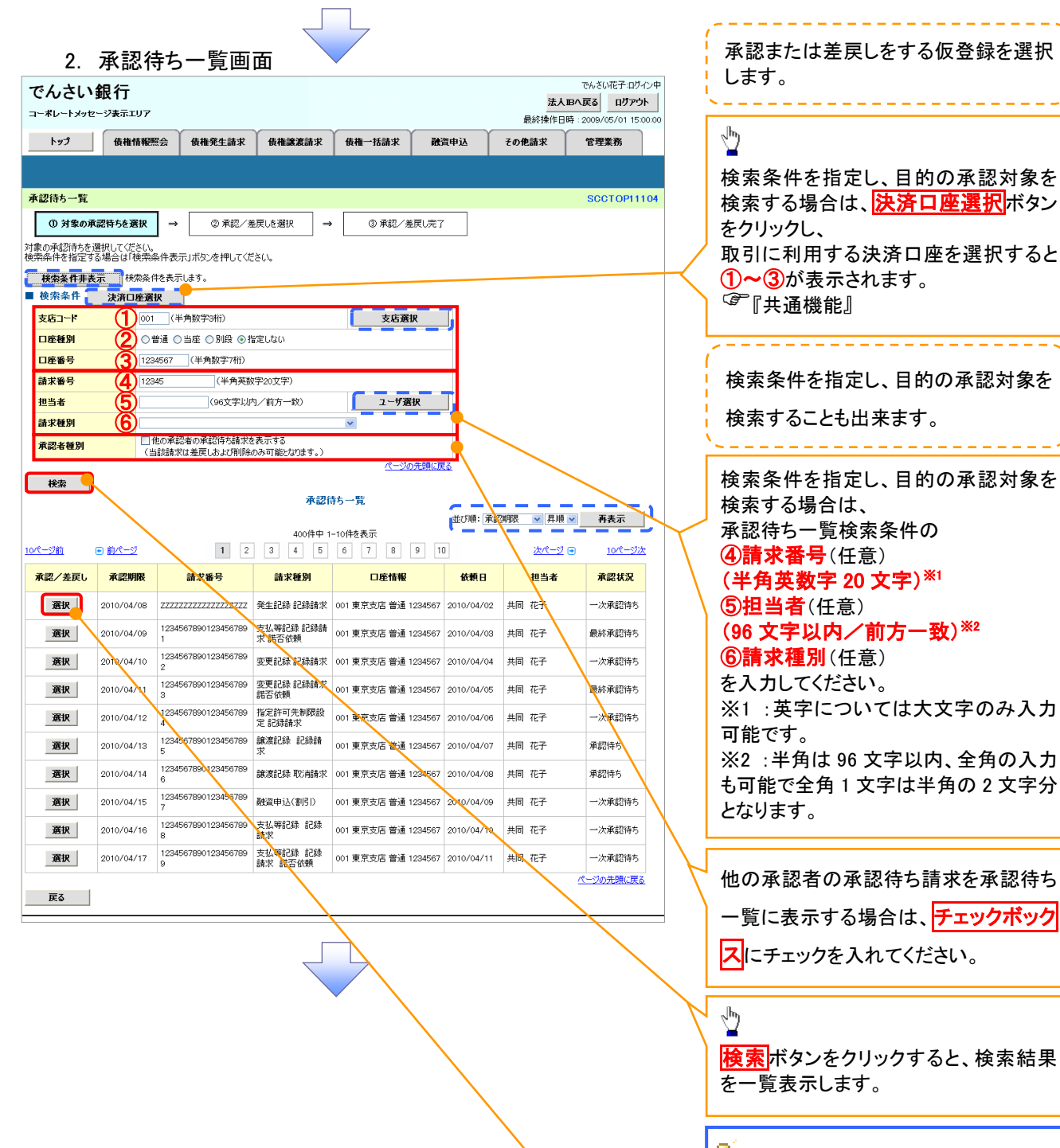

# **デ**ヒント

検索機能やソート機能を利用することで 絞込みや一覧表示の並び替えが可能と なります。

Ф.

承認または差戻しを行う取引の <mark>選択</mark>ボタンをクリックしてください。

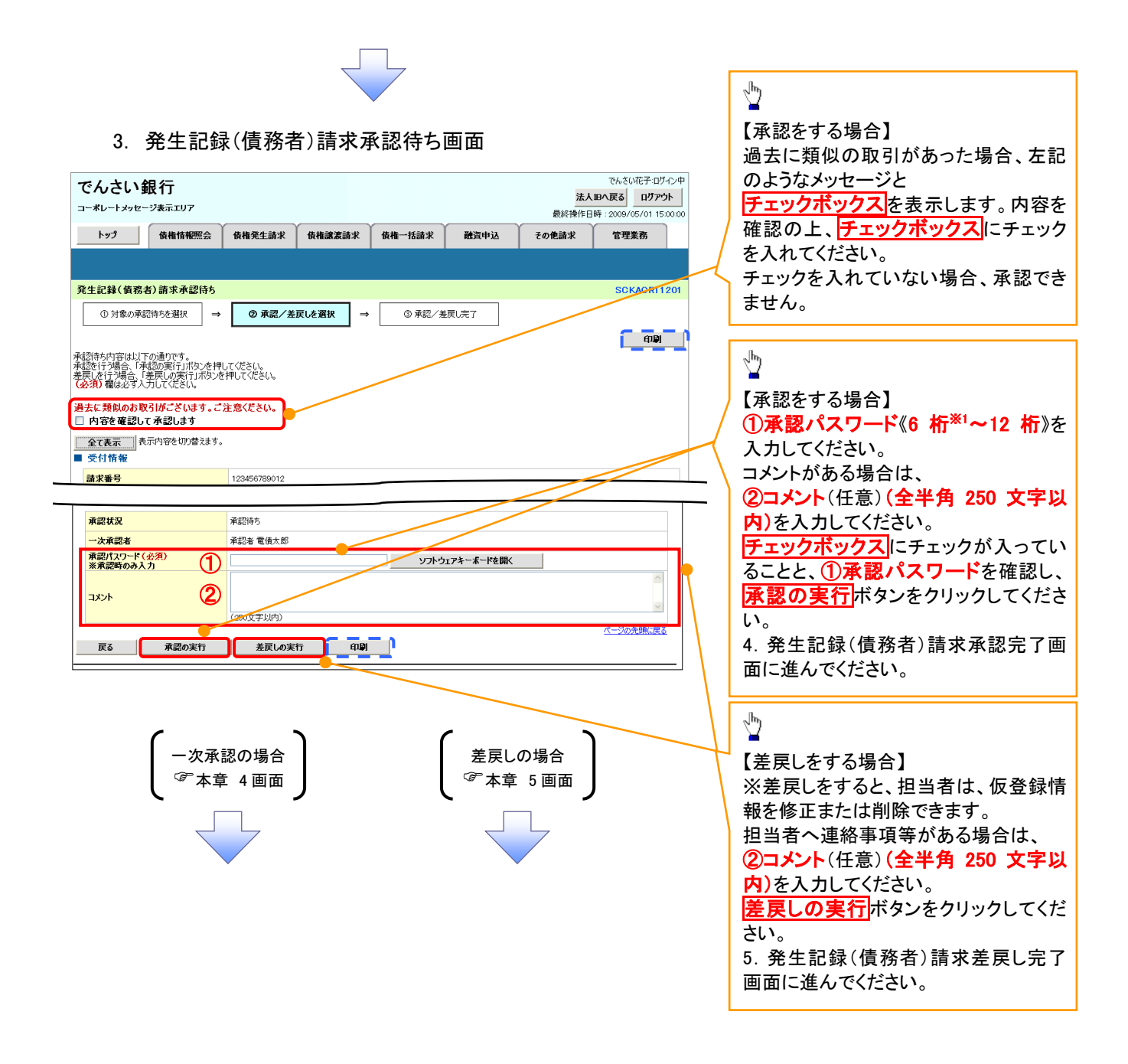

# 【承認をする場合】

4. 発生記録(債務者)請求承認完了画面

| でんさい銀行<br>コーポレートメッセージ表示エリア                |              |         |        |      | <mark>法人</mark><br>最終操作E | でんさい花子:ログイン4<br>、 <b>Bへ戻る</b><br>日坊アウト<br>日時: 2009/05/01 15:00:0 |                         |
|-------------------------------------------|--------------|---------|--------|------|--------------------------|------------------------------------------------------------------|-------------------------|
| トップ 債権情報照会                                | 債権発生請求       | 債権譲渡請求  | 債権一括請求 | 融资申込 | その他請求                    | 管理業務                                                             |                         |
|                                           |              |         |        |      |                          |                                                                  |                         |
| 発生記録(債務者)請求承認完了                           |              |         |        |      |                          | SCKACR11207                                                      | 77                      |
| ① 対象の承認待ちを選択 →                            | ② 承認/差       | 戻しを選択 ⇒ | ③ 承読   | 完了   |                          |                                                                  |                         |
|                                           |              |         |        |      |                          | 印刷                                                               |                         |
| 発生記録(債務者)請求の一次承認が完<br>最終承認者による承認を受けてください。 | 了しました。       |         |        |      |                          |                                                                  | T                       |
| 全て表示表示内容を切り替えます                           | ,            |         |        |      |                          |                                                                  | շիրչ                    |
| ■ 受付情報<br>時世 <del>業</del> 号               | 109456799010 |         |        |      |                          |                                                                  |                         |
| 明小田ワ                                      | 120400700012 |         |        |      |                          |                                                                  |                         |
| ■ 承認/差戻し情報                                |              |         |        |      |                          | ページの先頭に戻る                                                        | てください。                  |
| 一次承認者                                     | 承認者 電債太郎     |         |        |      |                          |                                                                  | 印刷した帳票は承認した情報になり        |
| אלאב                                      | ××××<br>×××× |         |        |      |                          |                                                                  | す。 <sup>②予</sup> 『共通機能』 |
| 一覧へ戻る 印刷                                  |              |         |        |      |                          | ページの光明に戻る                                                        |                         |
|                                           |              |         |        |      |                          |                                                                  |                         |
|                                           |              |         |        |      |                          |                                                                  |                         |
|                                           |              | Ē       |        |      |                          |                                                                  |                         |
|                                           |              |         |        |      |                          |                                                                  |                         |
|                                           |              |         |        |      |                          |                                                                  |                         |

✓一次承認の完了後、最終承認者へ承認依頼通知が送信されます。また、担当者へ一次承認完了通知が送信されます。

# 【差戻しをする場合】

5. 発生記録(債務者)請求差戻し完了画面

| でんさい銀<br>コーポレートメッセージ         | それ<br>マネテェリア                  |                  |         |        |      | <mark>法人</mark><br>最終操作日 | でんさい花子・ログイン中<br><b>IBへ戻る</b><br>時: 2009/05/01 15:00:00 |               |                               |
|------------------------------|-------------------------------|------------------|---------|--------|------|--------------------------|--------------------------------------------------------|---------------|-------------------------------|
| <u> +&gt;7</u>               | 債権情報照会                        | 債権発生請求           | 債権譲渡請求  | 債権一括請求 | 融资申込 | その他請求                    | 管理業務                                                   |               |                               |
|                              |                               |                  |         |        |      |                          |                                                        |               |                               |
| 発生記録(債務者)                    | )請求差戻し完了                      |                  |         |        |      |                          | SCKACR11205                                            |               |                               |
| <ol> <li>① 対象の承認(</li> </ol> | 待ちを選択 →                       | ② 承認/差)          | 戻しを選択 → | ③ 差戻   | し完了  |                          | <b>ر – – ۲</b>                                         | _             |                               |
| 発生記録(債務者)請:                  | 求の差戻しが完了しまし                   | た。               |         |        |      |                          |                                                        |               | 2 <sup>h</sup> y              |
| 主庆し中→貢より、担当<br>全て表示 表示       | 当者によるPS止・FIDFで<br>に内容を切り替えます。 | 110(/260%        |         |        |      |                          | X                                                      |               |                               |
| 受付情報                         |                               |                  |         |        |      |                          |                                                        |               | [印刷]ホタンをクリックし、帳票を印刷し<br>てください |
| ■ 承認/差戻し情                    | 報                             |                  |         |        |      |                          |                                                        | X             | 印刷した帳酉は差更した情報になりま             |
| 一次承認者                        | й                             | 承認者 電債太郎         |         |        |      |                          |                                                        | $\rightarrow$ | す。                            |
| אכאב                         | >                             | ××××<br>××××     |         |        |      |                          | · パッサ語に要す                                              | L             |                               |
| 一覧へ戻る                        | - 60 <b>0</b> 1               |                  |         |        |      |                          |                                                        |               |                               |
|                              |                               |                  |         |        |      |                          |                                                        |               |                               |
| ノ                            |                               |                  |         |        |      |                          |                                                        |               |                               |
| ✓仮登                          | を録内容の                         | の差戻し             | 、が完了    | しました。  | þ    |                          |                                                        |               |                               |
| ✓仮登                          | き録を行っ                         | た担当              | 者に、差    | 長し結響   | 果を通知 | ルます。                     |                                                        |               |                               |
| ※ダ                           | ブル承認                          | 2(順序)            | なし)のな   | 易合は、・  | もう一方 | の承認者                     | 計にも                                                    |               |                               |
| **                           |                               | + ` <b>X</b> / n | · ++    |        |      |                          | <u> </u>                                               |               |                               |
|                              | 医し結果                          | で進知              | しまり。    |        |      |                          |                                                        |               | 1                             |
|                              |                               |                  |         |        |      |                          |                                                        | (             |                               |

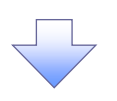

## 【承認未承認状況一覧画面】

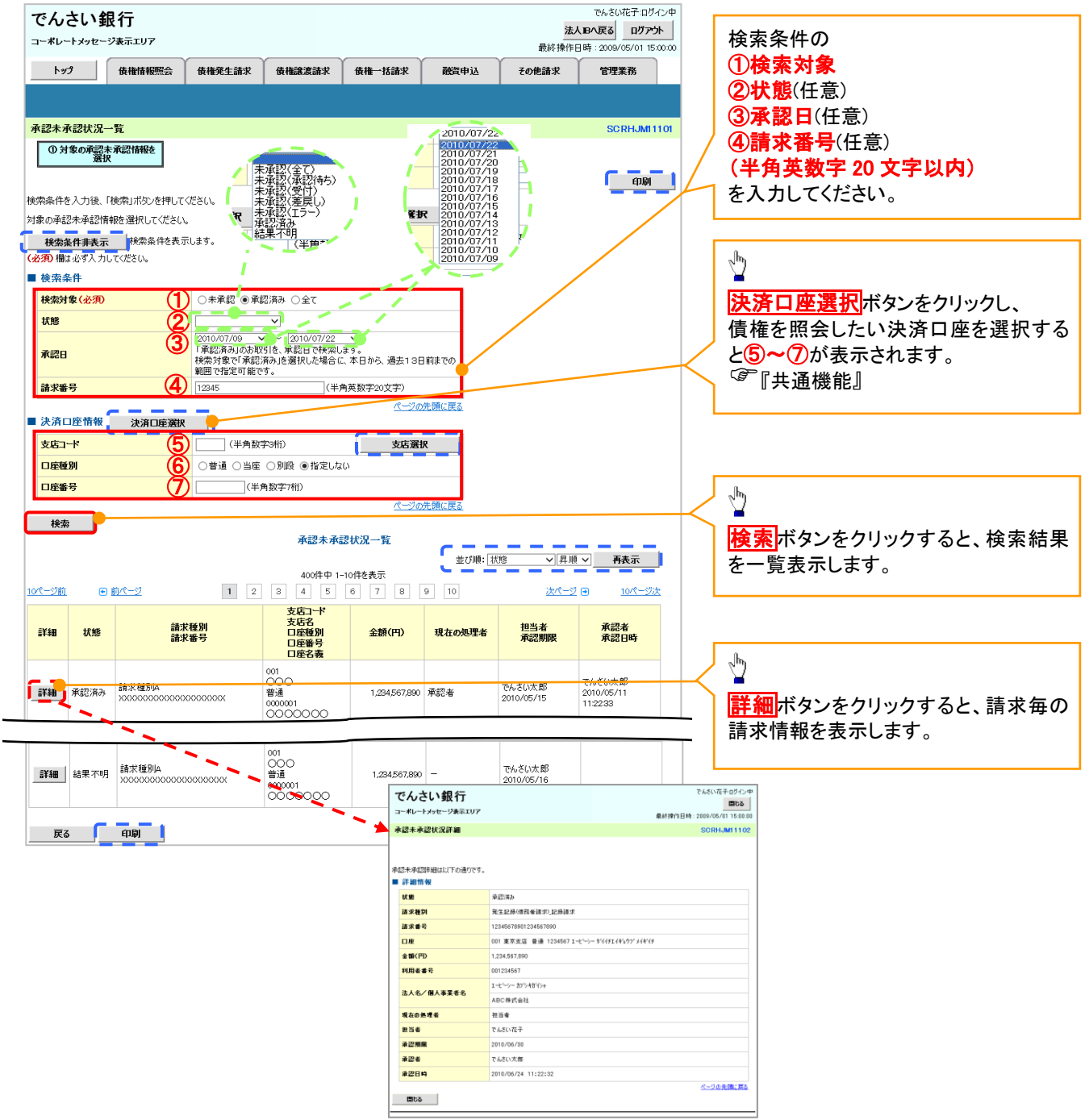

| 💡 承認状態のパターン |        |                   |
|-------------|--------|-------------------|
| 承認状態        | 現在の処理者 | 条件                |
| 未承認(一次承認待ち) | 一次承認者  | 未承認(一次承認待ち)状態の取引。 |
| 未承認(最終承認待ち) | 最終承認者  | 未承認(最終承認待ち)状態の取引。 |
| 未承認(受付)     | 最終承認者  | 未承認(受付)状態の取引。     |
| 未承認(差戻し)    | 担当者    | 未承認(差戻し)状態の取引。    |
| 未承認(引戻し)    | 担当者    | 未承認(引戻し)状態の取引。    |
| 未承認(エラー)    | 最終承認者  | 未承認(エラー)状態の取引。    |
| 承認済み        | _      | 承認済み状態の取引。        |
| 結果不明        | -      | 結果不明状態の取引。        |

| <del>ק י</del> | イコンの種類と承認 | 不可の理由                                                       |                                                               |
|----------------|-----------|-------------------------------------------------------------|---------------------------------------------------------------|
| 項<br>番         | アイコンの種類   | 承認不可の理由                                                     | 発生条件等の補足                                                      |
| 1              | 墙作五司      | 承認不可能な状態の請求であるため。                                           | まとめ承認操作中に他の承認者によって承認が行<br>われた際に発生。                            |
| 2              | 採TF个内     | 業務権限がないため。                                                  | 承認者に業務権限がない場合に発生。                                             |
| 3              |           | 口座権限がないため。                                                  | 承認者に口座権限がない場合に発生。                                             |
| 4              | 請求エラー     | 承認操作後、請求エラーになったため。                                          | でんさいネットにてエラーになった請求について、差<br>戻しまたは、削除の操作が必要な状態。                |
| 5              | 承認期限切れ    | 承認期限が超過したため。                                                | 承認者の作業漏れ等により、発生。                                              |
| 6              | 当日時限切れ    | 記録予定日が当日の記録請求分に関<br>して、受付時限を超過したため。*1                       | 承認者の作業漏れ等により、発生。                                              |
|                |           | 保証無し譲渡が許容されていないにも<br>関わらず、保証無し譲渡の仮登録情報<br>が登録されているため。*2     | 運用中に、金融機関オプションを「利用しない」に変<br>更した場合に、発生。                        |
| 7              | 保証無し譲渡    | 保証無し譲渡対象口座を譲受人に指<br>定している保証記録ありの譲渡の仮登<br>録情報が登録されているため。*6   | 運用中に、譲受人に指定している保証無し譲渡対<br>象口座を保証無し譲渡対象口座から削除した場合<br>に、発生。     |
|                |           | 保証無し譲渡対象口座以外を譲受人<br>に指定している保証記録無しの譲渡の<br>仮登録情報が登録されているため。*6 | 運用中に、譲受人に指定している保証無し譲渡対<br>象口座以外の口座を保証無し譲渡対象口座に追加<br>した場合に、発生。 |
| 8              | 指定承認者以外   | 承認者として指定されていない請求の<br>ため。*3                                  | 指定された承認者が不在時に、一旦差し戻す場合<br>に、発生。                               |
| 9              | 同ーユーザ取引   | 承認者自身が仮登録した請求のため。<br>*4                                     | 同ーユーザに、担当者・承認者の両権限を付与して<br>運用している場合に、発生。                      |
| 10             |           | 承認者の承認限度額(一括)超過のた<br>め。*5                                   |                                                               |
| 11             |           | 承認者の承認限度額(発生(合計))超<br>過のため。*5                               | 限度額を超過した仮登録情報が承認依頼された場                                        |
| 12             | 喉度額道道     | 承認者の承認限度額(発生)超過のた<br>め。*5                                   | 古、まには、 本認石の限度額を訂止(減額)した場合に、発生。                                |
| 13             |           | 承認者の承認限度額(譲渡)超過のた<br>め。*5                                   |                                                               |

# 一括記録/複数記録請求のまとめ承認、差戻し/削除の手順

#### ❖概要

✓ 以下の取引の仮登録を、まとめて承認または差戻し/削除することが可能です。

- ·複数発生記録(債務者請求方式)
- ·複数発生記録(債権者請求方式)
- ·複数譲渡記録請求
- ·債権一括請求
- ·債権一括予約取消請求
- ・債権一括請求(ダイヤルアップ集配信)
- ✓ 承認者が仮登録を承認することで、記録請求が完了します。
  - なお、でんさいネットでエラーとなった場合は、再度登録を行う必要があります。
- ✓ まとめて承認または差戻し/削除が可能な仮登録情報は、30件(承認待ち一覧画面の1ページ における表示上限件数)です。

## **❖**事前準備

✓ 承認を行う際、承認パスワードが必要となります。

▶トップ画面の承認待ち一覧ボタンをクリックしてください。

1. トップ画面

| でんさ<br>コーポレート:                                                                                                    | い 銀 行                                                                                                    | :197                                                                                     |                                                                                        |                                                     |                          |                               | 7                   | 大田へ戻る ロ!               | 77  |
|----------------------------------------------------------------------------------------------------|----------------------------------------------------------------------------------------------------|------------------------------------------------------------------------------------------|----------------------------------------------------------------------------------------|-----------------------------------------------------|--------------------------|-------------------------------|---------------------|------------------------|-----|
|                                                                                                    | 1 (                                                                                                    |                                                                                          |                                                                                        | (                                                   | (                        |                               |                     | \$\$ : 2009/05/01      | 5:0 |
| トッフ                                                                                                    | 愤                                                                                                    | 情報照会                                                                                     | 慎稚羌生請求                                                                                 | 債種識處請求                                              | 慎權一括請求                   | 融資甲込                          | その他請求               | 官埋業務                   |     |
|                                                                                                    |                                                                                                    |                                                                                          |                                                                                        |                                                     |                          |                               |                     |                        |     |
| ップ                                                                                                    |                                                                                                    |                                                                                          |                                                                                        |                                                     |                          |                               |                     | SCCTOP                 | 11  |
| ログインア<br>株式会社大<br>でんさい花<br>hanako@o                                                                                              | クカウント 情報<br>て空商事<br>子 様<br>ozora.co.jp                                                                                                    | ž                                                                                        |                                                                                        |                                                     |                          |                               | 前回ご利用日<br>2009/04/3 | <b>時</b><br>0 13:15:02 |     |
| でんさい鍋                                                                                                    | 長行からのおき                                                                                                    | 知らせ                                                                                      |                                                                                        |                                                     |                          |                               |                     |                        |     |
| システム勇                                                                                                    | 見なについて                                                                                                    |                                                                                          |                                                                                        |                                                     |                          |                               |                     |                        |     |
| 残高証明<br>残高証明                                                                                                    | 書発行について<br>書の発行日が                                                                                                    | このご案内<br>近付いています。君                                                                       | 護田、送付先に誤                                                                               | りがないかご確認くださ                                         | (i)o                     |                               |                     |                        |     |
| 発行                                                                                                    | テ予定を確認                                                                                                    |                                                                                          |                                                                                        |                                                     |                          |                               |                     |                        |     |
| 通知情報                                                                                                    | 8 명감                                                                                                    |                                                                                          |                                                                                        |                                                     |                          |                               |                     |                        |     |
| 本日仮登録                                                                                                    | 象依頼を行った                                                                                                    | 一括記録請求の                                                                                  | の仮登録について、                                                                              | 承認依頼が未実施の                                           | の仮登録がこさいます。              |                               |                     |                        |     |
| EY SIL                                                                                                    | 貝の結末 連丸的<br>香 王 彦                                                                                                    | とこ地記後、用品                                                                                 | 100額、または100重<br>ご案内日時                                                                  | 緑の胴豚を打ってくる                                          | ະວັນ.                    | [通)                           | 田の種類]               |                        |     |
| =¥48                                                                                                    | 181                                                                                                    | 2010/11/21 1                                                                             | (通知管理番·<br>13:43                                                                       | 号)                                                  | 【発生記録(債務者評               | <mark>タイト</mark><br>i求) 記録請求] | ul کار              |                        |     |
| EY 20                                                                                                    | (#1                                                                                                    | (10000001119<br>2010/11/18 1                                                             | ))<br> 3:00                                                                            |                                                     | 発生記録請求結果語<br>[発生記録(債務者語  | 洋細<br>[求) 記録請求]               |                     |                        |     |
|                                                                                                    | T-D1                                                                                                    | (10000001118<br>2010/10/10 1                                                             | 3)<br>12:33                                                                            |                                                     | 発生記録請求結果語<br>[譲渡記録請求]    | ¥Æ                            |                     |                        |     |
| 674 <b>8</b> 1                                                                                                    | 141                                                                                                    | (10000001117                                                                             | 153                                                                                    |                                                     | 譲渡記録請求結果<br>「発生記録(債務考試   | ¥細<br>(求) 記録時安]               |                     |                        |     |
| 詳細                                                                                                    |                                                                                                    | (10000001115                                                                             | 5)                                                                                     |                                                     | 発生記録請求結果語                | ¥細                            |                     |                        |     |
| 詳細                                                                                                    |                                                                                                    | (10000001114                                                                             | 10:23<br>()                                                                            |                                                     | 1.発生記録1債務者計<br>発生記録請求結果語 | おおりませる味着きかり<br>「羊細目           |                     |                        |     |
| 通知                                                                                                    | 情報一覧                                                                                                    |                                                                                          |                                                                                        |                                                     |                          |                               |                     |                        |     |
| 未承諾ク<br>未承諾の取<br>□承諾仮題<br>直近14E<br>□承諾差页<br>□承諾承認                                                                                | <b>うの取引状況</b><br>引は合計18件<br>診録待ち取引件<br>目間の承諾仮登<br>夏し取引件数 -<br>習待ち取引件数                                                                                                    | 】<br>です。<br>数 - 5件(期限<br>録待ちの期限切り<br>- <mark>6件</mark> (期限間近<br>! - 7件(期限間<br>! - 7件(期限間 | 間近 - 1 <b>件</b> )<br>h·無効※ - 2 <b>件</b><br>: - 1 <b>件</b> 、期限切れ<br>近 - 3 <b>件</b> 、期限切 | (未承諾に含まず)<br>, — o件)<br>Jh. — <b>1件</b> )           |                          |                               |                     |                        |     |
| キロフロ                                                                                                    | <mark>双引</mark><br>フ取引は合計                                                                                                    | 18 <b>件</b> です。                                                                          |                                                                                        |                                                     |                          |                               |                     |                        |     |
| 現在の未完                                                                                                    | 242455102145                                                                                                    | 数 - 5件 (期限                                                                               | 間近 - 1件)                                                                               |                                                     |                          | 承諾待ち一覧                        |                     |                        |     |
| 現在の未完<br>口 承諾仮留                                                                                                    | ESK PT DRUGTIN                                                                                                    | 録待ちの期限切れ                                                                                 | h·無効※ - 2件                                                                             | (未完了に含まず)                                           |                          | ★〒 .中→暫                       | 1                   |                        |     |
| 現在の未完<br>口承諾仮留<br>直近14E                                                                                                    | 1間の承諾仮登<br>2日件数 - 6 <b>4</b>                                                                                                    | (#88888)ff - 1                                                                           | 4 期限100 ー 0                                                                            | 14 <b>2</b> )                                       |                          |                               |                     |                        |     |
| 現在の未完<br>□ 承諾仮留<br>直近14E<br>□ 差戻し取<br>□ 承認待ち                                                                                     | 1間の承諾仮量<br>2引件数 - <mark>6代</mark><br>3取引件数 - 1                                                                                                    | ▶ (期限問近 - 1<br>7 <b>件</b> (期限問近 -                                                        | 件、期限切れ (<br>- 3件、期限切れ -                                                                | )(年)<br>- 1 <b>件</b> )                              | C                        | 承認待ち一覧                        |                     |                        |     |
| 現在の未完<br>□ 承諾仮望<br>直近14E<br>□ 差戻し取<br>□ 承認待ち<br>※直近14日<br>なお、期間                                                                  | 2000円の承諾仮量<br>201件数 - 6 <b>4</b><br>5取引件数 - 1<br>1間で、みなし否<br>2切れ・無効な                                                                                                    | ▶(期限間近 - 1<br>7件(期限間近 -<br>認等により、期限<br>いた承諾仮登録符                                          | 件、期限切れ (<br>- 3件、期限切れ -<br>切れもしくは無効に述<br>時ちは、承諾待ち <b>-</b>                             | 0件)<br>- 1 <b>件</b> )<br>なった承諾仮登録待ちら<br>乾より自動で削除される | )件数です。<br>ます。            | 承認待ち一覧                        | כ                   |                        |     |
| <ul> <li>ホアビーを</li> <li>現在の未完</li> <li>直近14E</li> <li>差戻し取</li> <li>承認待ち</li> <li>※直近14日</li> <li>なお、期間</li> <li>承認未利</li> </ul> | 2000 (FORG) (FORG) (F | ▶(期限問近 - 1<br>7件(期限問近 -<br>認等により、期限<br>なった承諾仮登録符<br>変                                    | 作、期限切れ - (<br>- 3件、期限切れ -<br>切れもしくは無効にむ<br>時ちは、承諾待ち一号                                  | 21年)<br>- <b>1件</b> )<br>こった承諾仮登録待ちら<br>覧より自動で削除される | )件数です。<br>はす。            | 承認待ち一覧                        | כ                   |                        |     |

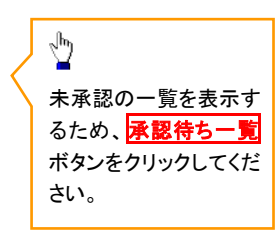

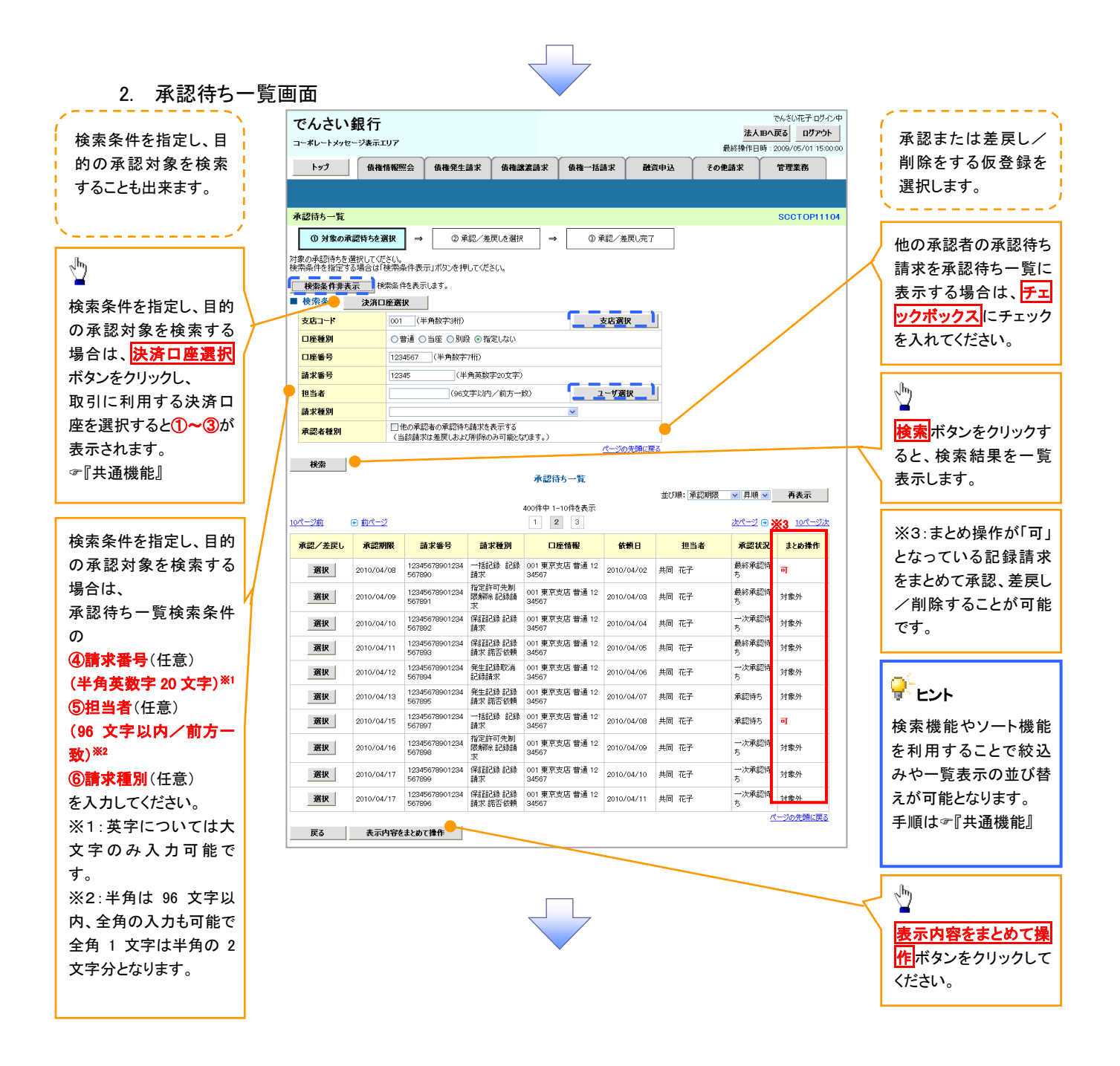

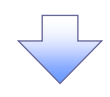

# 3. 承認待ち一覧(まとめ操作)画面

|                                                                                                    |            |                                       |              | でん                | さい銀              | 行                            |                              |                       |                     |                          | \$               | でんさい花子:(<br>まん田へ戻る ログ | コグイン中<br>アウト |         |                                        |
|----------------------------------------------------------------------------------------------------|------------|---------------------------------------|--------------|-------------------|------------------|------------------------------|------------------------------|-----------------------|---------------------|--------------------------|------------------|-----------------------|--------------|---------|----------------------------------------|
|                                                                                                    |            |                                       |              | コーポレー             | ・トメッセージ          | 表示エリア                        |                              |                       |                     |                          | 最終操              | 作日時:2009/05/01        | 15:00:00     |         | ▲認または差戻し/                              |
|                                                                                                    |            |                                       |              | ኮታ:               | 3                | 債権情報照会                       | 債権発生請求                       | 債権譲渡請求                | 債権一括請求              | 融资申込                     | その他請求            | 管理業務                  |              |         | 削除をする請求を選                              |
|                                                                                                    |            |                                       |              |                   |                  |                              |                              |                       |                     |                          |                  |                       |              |         | 択します。                                  |
|                                                                                                    |            |                                       |              | 承認待ち              | 一覧(まと#           | )操作)                         |                              |                       |                     |                          |                  | SCCTOP                | 11107        |         | ×                                      |
|                                                                                                    |            |                                       |              | 0 1               | 対象の承認待           | :5を選択 =                      | • ②承認/券                      | 屋 友選択 =               | → ③承認/              | 姜更1,完了                   |                  |                       |              |         |                                        |
| շիդ                                                                                                    |            |                                       |              | 操作内容を             | おおい 対象           | 泉の承信祭寺ちを選                    | 駅してください。                     |                       |                     |                          |                  |                       |              |         | <u> 1</u>                              |
| ¥.                                                                                                    |            |                                       |              | 「選択」欄()<br>(「操作不可 | 、各種事由が<br>可と表示され | が表示されている<br>ている場合は、権         | 場合は、差戻し/削除<br>眼もしくは取引の状態     | のみ可能です。<br>が不正のため、お取・ | 引できません。)            |                          |                  |                       |              |         |                                        |
| 操作                                                                                                    | 内容         | をラジオボタ                                |              | (必須)罹<br>■ 操作P    | 1は必す人力し<br>り客選択  | いてくだきい。                      |                              |                       |                     |                          |                  |                       |              |         | ) 承認待ち一覧より、:                           |
|                                                                                                    | - LI _ 3   | ピレークトさ                                |              | 操作内               | 容(必須)            |                              | <ul> <li>●承認 ○差戻し</li> </ul> | /削除                   |                     |                          |                  |                       |              | -       | 認する請求の <mark>チェッ</mark>                |
|                                                                                                    | .9.1       | 西<br>新<br>し<br>C<br>F<br>C            | $\square$    |                   |                  |                              |                              |                       | <u> </u>            | の先頭に戻る                   | _                |                       |              |         | <b>ボックス</b> に、チェック                     |
| い。                                                                                                    |            |                                       |              |                   |                  |                              |                              | 承認                    | 待ち一覧                |                          |                  |                       |              |         | 入れてください。                               |
|                                                                                                    |            |                                       | -            | 詳細                | 選択               | 承認期限                         | 請求番号                         | 請求種別                  | 口座情                 | 報飯                       | 順日 担当            | 者 承認状況                | 2            |         | たお チェックボック                             |
|                                                                                                    |            |                                       |              | 詳細                |                  | 2009/04/08                   | 1234567890123456             | 一括記録 記録               | 請 001東京支店<br>567    | <sup>書通 1234</sup> 2009/ | 04/02 共同 花子      | 最終承認待                 | 防            |         |                                        |
|                                                                                                    |            |                                       |              | -215.00           | 開展切れ             | 2010/04/15                   | 12345678901234567            | ····<br>一括記録 記録       | 請 001 東京支店          | 舒通 1234                  | 04/09 世国 花子      | <b>承</b> 会705年七       | _            |         | 傾にアイコンを衣示し                             |
|                                                                                                    |            |                                       |              | ****              |                  | 2010/04/15                   | 897                          | 求<br>                 | 567<br>取道 001 東京支店: | ±≧ 1094                  | 04/00 55101 12.1 | CTRIDMEN              | _            |         | いる場合、該当の請                              |
|                                                                                                    |            |                                       |              | 詳細                |                  | 2010/04/08                   | 890                          | 請求                    | 567                 | 2010/                    | 04/02 共同 花子      | 最終承認待                 | 15<br>       |         | は選択できません。                              |
|                                                                                                    |            |                                       |              | 詳細                |                  | 2010/04/08                   | 12345678901234567<br>890     | 7 発生記録 記録<br>求        | 請 001 東京支店<br>567   | ₹1道 1234 2010/           | 04/02 共同 花子      | 最終承認待                 | 15           |         | アイコンの種類と承認                             |
|                                                                                                    |            |                                       | /            |                   |                  |                              |                              |                       |                     |                          |                  | ページの先頭に               | 戻る           |         | 不可の理由け                                 |
|                                                                                                    |            | · · · · · · · · · · · · · · · · · · · |              | 全選打               | R                | there are an                 |                              |                       |                     |                          |                  |                       |              |         |                                        |
|                                                                                                    |            | i i                                   |              | 戻る                |                  | 内容の確認へ                       |                              |                       |                     |                          |                  |                       |              |         | ☞ 『アイコンの <b></b> 種類と                   |
|                                                                                                    |            | 1                                     |              |                   |                  |                              |                              |                       |                     |                          |                  |                       |              |         | 認不可の理由』                                |
|                                                                                                    |            | 2                                     |              |                   |                  |                              |                              |                       |                     |                          |                  |                       |              |         |                                        |
| でんさし                                                                                                    | い銀行        |                                       |              |                   |                  | でんざい花子:ログ                    | 心中                           |                       |                     |                          | _                |                       |              |         |                                        |
| コーポレートメ                                                                                                    | ッセージ表示エ    | :07                                   |              |                   | 最終操作日            | 開い<br>時:2009/05/01 15        | <b>ک</b><br>00:00            |                       |                     |                          |                  |                       |              |         |                                        |
| まとめ承認詳                                                                                                    | 5 <b>8</b> |                                       |              |                   |                  | SCCT OP11                    | 110                          |                       |                     |                          |                  |                       |              |         | հոլ                                    |
|                                                                                                    |            |                                       |              |                   |                  | භාම                          |                              |                       |                     |                          |                  |                       |              | $\prec$ | ¥                                      |
| 遵択した一括記                                                                                                    | 議論再求の詳紙    | 目は以下の通りです。                            |              |                   |                  |                              |                              |                       |                     |                          |                  |                       |              |         | 内容の確認へボタン                              |
| <ul> <li>納易表示</li> <li>請求種別</li> </ul>                                                                                                    | 表示内容を      | 切り替えます。                               |              |                   |                  |                              |                              | _                     |                     |                          |                  |                       |              |         | クリック てください                             |
| 請求種別                                                                                                    |            | 一括記錄 記錄鏡求                             |              |                   |                  | A. 11 162"                   | . (                          | -                     |                     | )                        | (                |                       | 7            |         | >>>>>>>>>>>>>>>>>>>>>>>>>>>>>>>>>>>>>> |
| ■ 受付情報                                                                                                    |            |                                       |              |                   |                  | <u>n-5/09698</u> 0           | M.R.                         | 承認(                   | の場合                 | 1                        | 差戻               | し/削除の                 | の            |         |                                        |
| 請求番号                                                                                                    |            | 123456789012                          |              |                   |                  |                              |                              | @ 本章                  | 54画面                | 1                        |                  | 場合                    |              |         |                                        |
| 막해온 77                                                                                                    |            | EILEU SE PO-C(0) AVL)                 |              |                   |                  | ページの先頭に                      | 展高                           |                       |                     | 1                        | @~ z             | 本章 6 画                | 面            |         |                                        |
| <ul> <li>決済口座</li> <li>利用者番号</li> </ul>                                                                                                    | 情報(請求者     | 5 1百 4紀)<br>123456789                 |              |                   |                  |                              | - L                          | -                     | _                   | ノ                        | ι C Γ            |                       | - ノ          |         |                                        |
| 414/                                                                                                    | 1.88.44    | エービーシーカブシキがイシャ                        |              |                   |                  |                              |                              |                       |                     |                          |                  |                       |              |         |                                        |
| 本人名/個                                                                                                    | いや米者名      | ABC株式会社                               |              |                   |                  |                              |                              | -                     | 4                   |                          | ~                |                       |              |         |                                        |
| 部署名等                                                                                                    |            | がイイチェイキョウフ<br>第一営業部                   |              |                   |                  |                              |                              |                       |                     |                          |                  |                       |              |         |                                        |
| 口座                                                                                                    |            | 9999 でんざい銀行 001 東京3                   | 友店 普通 123456 | 57 エービーシー タ       | 969514°377° M    | (4'()                        |                              |                       |                     |                          |                  | -                     |              |         |                                        |
| ■ 請求情報                                                                                                    |            |                                       |              |                   |                  | ページの先頭に                      | 医五                           |                       |                     |                          |                  |                       |              |         |                                        |
| 77イ寿名                                                                                                    |            | upfile.txt                            |              |                   |                  | ダウンロード                       |                              |                       |                     |                          |                  |                       |              |         |                                        |
| SX98                                                                                                    | ヘッダ順       | 記錄種別                                  | 記録請求         | e at              | 求件数(件)           | 金額(円)                        |                              |                       |                     |                          |                  |                       |              |         |                                        |
| EY AB                                                                                                    | 1          | 発生記録請求(債務者請求方式)<br>条件記録請求(債務者請求方式)    | 2010/11/24   |                   | 1,000            | 123,456,789,01               | 2                            |                       |                     |                          |                  |                       |              |         |                                        |
| 王士4祖     王士4祖     王士4祖     王二十四     王二十四     王二十二十四     王二十二十四     王二十四     王二十四     王二十四     王二十四     王二十四     王二十四     二十二十四     二十二十二十二十二十二十二十二十二十二十二十二十二十二十二十二十二十二 | 2          | 先主記時請求(頒種者請求方式)<br>譲渡記録請求             | 2010/11/24   |                   | 120              | 1,123,456,789,01             | 2                            |                       |                     |                          |                  |                       |              |         |                                        |
| \$¥\$8                                                                                                    | 4          | 分割信己時請求                               | 2010/11/24   | 1                 | 120              | 123,456,789,01               | 2                            |                       |                     |                          |                  |                       |              |         |                                        |
| EX 10                                                                                                    | 5          | 発生記録請求(債務者請求方式)                       | 2010/11/26   | )                 | 120              | 123,456,789,01               | 2                            |                       |                     |                          |                  |                       |              |         |                                        |
|                                                                                                    |            | <del>D</del> ál                       |              |                   | 1,480            | 5,517,283,945,06<br>ページの先頭に戻 | a                            |                       |                     |                          |                  |                       |              |         |                                        |
| ■ 承認者情報                                                                                                    | 42         |                                       |              |                   |                  |                              | _                            |                       |                     |                          |                  |                       |              |         |                                        |
| 一次承認者                                                                                                    | ł          | 承認者 電儀太郎                              |              |                   |                  |                              |                              |                       |                     |                          |                  |                       |              |         |                                        |
| 最終承認者                                                                                                    |            | 承認者 電債花子                              |              |                   |                  | R-Madelan                    | ₩.                           |                       |                     |                          |                  |                       |              |         |                                        |
| ■ 中請情報                                                                                                    |            |                                       |              |                   |                  |                              |                              |                       |                     |                          |                  |                       |              |         |                                        |
| 担当者                                                                                                    |            | 担当者 山田 寿朗                             |              |                   |                  |                              | _                            |                       |                     |                          |                  |                       |              |         |                                        |
| 10.21                                                                                                    |            | *****                                 |              |                   |                  | ページの先頭に                      | R6                           |                       |                     |                          |                  |                       |              |         |                                        |
| ■ 承認/差<br>→決重約×                                                                                                    | 戻し情報       | 承認表 雷德大师                              |              |                   |                  |                              |                              |                       |                     |                          |                  |                       |              |         |                                        |
|                                                                                                    |            | 000                                   |              |                   |                  |                              |                              |                       |                     |                          |                  |                       |              |         |                                        |
| 最終承認者                                                                                                    |            | 承認者 電債花子                              |              |                   |                  |                              |                              |                       |                     |                          |                  |                       |              |         |                                        |
| 4< <u>x</u> L                                                                                                    |            | 000                                   |              |                   |                  | パージの生物に                      | 展る                           |                       |                     |                          |                  |                       |              |         |                                        |
| 閉じる                                                                                                    | en D       |                                       |              |                   |                  |                              |                              |                       |                     |                          |                  |                       |              |         |                                        |

|    | アイコンの種類         | 承認不可の理由                                                 | 発生条件等の補足                                       |
|----|-----------------|---------------------------------------------------------|------------------------------------------------|
| 1  | - 48 作 て - マ    | 承認不可能な状態の請求であるため。                                       | まとめ承認操作中に他の承認者によって承認が行<br>われた際に発生。             |
| 2  | 操作个可            | 業務権限がないため。                                              | 承認者に業務権限がない場合に発生。                              |
| 3  |                 | 口座権限がないため。                                              | 承認者に口座権限がない場合に発生。                              |
| 4  | 請求エラー           | 承認操作後、請求エラーになったため。                                      | でんさいネットにてエラーになった請求について、差<br>戻しまたは、削除の操作が必要な状態。 |
| 5  | 承認期限切れ          | 承認期限が超過したため。                                            | 承認者の作業漏れ等により、発生。                               |
| 6  | 当日時限切れ          | 記録予定日が当日の記録請求分に関して、受付時限を超過したため。*1                       | 承認者の作業漏れ等により、発生。                               |
| 7  | 保証無し譲渡          | 保証無し譲渡が許容されていないにも<br>関わらず、保証無し譲渡の仮登録情報<br>が登録されているため。*2 | 運用中に、金融機関オプションを「利用しない」に変<br>更した場合に、発生。         |
| 8  | 指定承認者以外         | 承認者として指定されていない請求の<br>ため。*3                              | 指定された承認者が不在時に、一旦差し戻す場合<br>に、発生。                |
| 9  | 同一ユーザ取引         | 承認者自身が仮登録した請求のため。<br>*4                                 | 同ーユーザに、担当者・承認者の両権限を付与して<br>運用している場合に、発生。       |
| 10 |                 | 承認者の承認限度額(一括)超過のた<br>め。*5                               |                                                |
| 1  | 阳由茹切识           | 承認者の承認限度額(発生(合計))超<br>過のため。*5                           | <br> 限度額を超過した仮登録情報が承認依頼された場                    |
| 12 | X 这 <b>钥</b> 炟迴 | 承認者の承認限度額(発生)超過のた<br>め。*5                               | ロ、みには、承認日の阪及留を訂正(減額)した場<br>  合に、発生。<br>        |
| 3  |                 | 承認者の承認限度額(譲渡)超過のた<br>め。*5                               |                                                |

### 【承認をする場合】

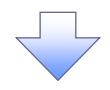

4. まとめ承認内容確認画面

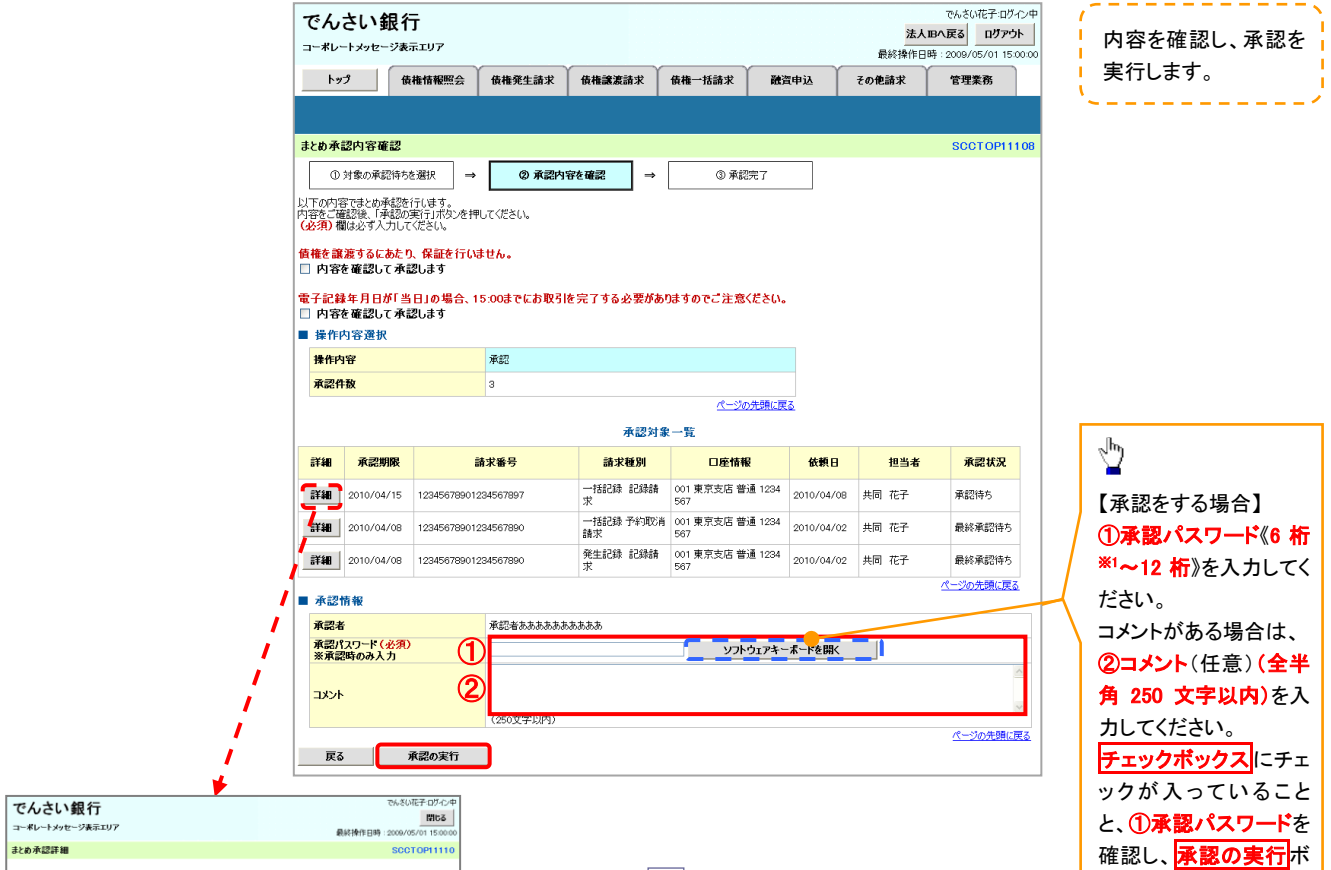

| コーポレートメッ                                                                                                    | セージ表示エ                                       | IJ7                                |                                                                                                    |                                                                                                    | 最終操作                                                                                                    | EB# : 2009/05/01 15:00                                                                                                    |
|----------------------------------------------------------------------------------------------------|----------------------------------------------|------------------------------------|----------------------------------------------------------------------------------------------------|----------------------------------------------------------------------------------------------------|----------------------------------------------------------------------------------------------------|----------------------------------------------------------------------------------------------------|
| とめ承認詳細                                                                                                    | 8                                            |                                    |                                                                                                    |                                                                                                    |                                                                                                    | SCCTOP1111                                                                                                    |
| 択した一括約3                                                                                                    | 時間求の詳細                                       | BULLIT                             | の通りです。                                                                                                    |                                                                                                    |                                                                                                    | enal                                                                                                    |
| 簡易表示<br>請求種別                                                                                                    | 表示内容を                                        | (7)替え                              | 決す。                                                                                                    |                                                                                                    |                                                                                                    |                                                                                                    |
| 請求種別                                                                                                    |                                              |                                    | 一括記録 起动情况                                                                                                    |                                                                                                    |                                                                                                    |                                                                                                    |
| 受付情報                                                                                                    |                                              |                                    |                                                                                                    |                                                                                                    |                                                                                                    | ページの先頭に戻る                                                                                                    |
| 請求醫导                                                                                                    |                                              |                                    | 123456789012                                                                                                    |                                                                                                    |                                                                                                    |                                                                                                    |
| 申請区分                                                                                                    |                                              |                                    | 画面全錄(同期)                                                                                                    |                                                                                                    |                                                                                                    |                                                                                                    |
| 決済口座作                                                                                                    | 赤铌(請求者                                       | 计情報                                | )                                                                                                    |                                                                                                    |                                                                                                    | パージの先頭に戻る                                                                                                    |
| 利用者番号                                                                                                    |                                              |                                    | 123456789                                                                                                    |                                                                                                    |                                                                                                    |                                                                                                    |
| 法人名/田                                                                                                    |                                              |                                    | エービーシー カプシキガイシャ                                                                                                    |                                                                                                    |                                                                                                    |                                                                                                    |
| ARA 10/ 18.                                                                                                    | ~ <del>***</del> *8*D                        |                                    | ABC样式会社                                                                                                    |                                                                                                    |                                                                                                    |                                                                                                    |
| <b>新</b> 第名第                                                                                                    |                                              |                                    | 9'119114'877'                                                                                                    |                                                                                                    |                                                                                                    |                                                                                                    |
|                                                                                                    |                                              |                                    | 第一営業部                                                                                                    |                                                                                                    |                                                                                                    |                                                                                                    |
| 口座                                                                                                    |                                              |                                    | 9999 でんさい銀行 001 東京5                                                                                                    | 8店 普通 1234567 エーヒ                                                                                                    | ~->~ 9°{{952}{\$\$***********************************                                                                                                    | 3/14/09                                                                                                    |
| 請求情報                                                                                                    |                                              |                                    |                                                                                                    |                                                                                                    |                                                                                                    | パージの光明に戻                                                                                                    |
| ファイル名                                                                                                    |                                              |                                    | upfile.txt                                                                                                    |                                                                                                    |                                                                                                    | <b>基ウンロード</b>                                                                                                    |
|                                                                                                    |                                              |                                    |                                                                                                    |                                                                                                    |                                                                                                    | 2224                                                                                                    |
| STOR                                                                                                    | ヘッダ地                                         |                                    | 記錄種別                                                                                                    | 記錄請求日                                                                                                    | 請求件数(件)                                                                                                    | 全额(円)                                                                                                    |
| ET BE                                                                                                    | <u>ヘッダノ地</u><br>1                            | 発生あ                                | 記録種別<br>2時請求(債務者請求方式)                                                                                                    | 記録請求日<br>2010/11/24                                                                                                    | 請求件数(件)<br>1.00                                                                                                    | <b>全额(円)</b><br>123,456,789,012                                                                                                    |
| 8738<br>8738<br>8738                                                                                                    | <b>ヘッダ順</b><br>1<br>2                        | 発生が<br>発生が                         | 記録種別<br>記録請求(債務者請求方式)<br>記録請求(債権者請求方式)                                                                                                    | 記録請求日           2010/11/24           2010/11/24                                                                                           | 請求件数(件)<br>1.00<br>12                                                                                                    | 全額(円)           123,456,789,012           1.123,456,789,012                                                                                                    |
| 8738<br>8738<br>8738<br>8738<br>8738                                                                                                    | ヘッダ順<br>1<br>2<br>3                          | 発生が<br>発生が<br>解決が                  | 22録種別<br>2時請求(債務審請求方式)<br>2時請求(債権審請求方式)<br>2時請求                                                                                                    | 828448 × B           2010/11/24           2010/11/24           2010/11/24           2010/11/24                                            | 請求件数(件)<br>1,00<br>12<br>12                                                                                                    | 全額(円)           123.456.789.012           1.123.456.789.012           1.123.456.789.012           1.23.456.789.012                                                                                                    |
| 8473<br>8472<br>8472<br>8472<br>8472<br>8472                                                                                                    | ヘッダ地<br>1<br>2<br>3<br>4                     | 発生が<br>発生が<br>発生が<br>(現実が<br>(分割)) | 記録報告         記録         記録         日         日         1         1         1         1         1         1         1         1         1         1         1         1         1 <th1< th=""> <th1< th="">         1         <th1< td="" th2<=""><td>2010/11/24<br/>2010/11/24<br/>2010/11/24<br/>2010/11/24<br/>2010/11/24</td><td>請求件数(件)<br/>1,00<br/>12<br/>12<br/>12<br/>12</td><td>全部(円)           0         123,456,789,012           0         1,123,456,789,012           0         123,456,789,012           0         123,456,789,012           0         123,456,789,012           0         123,456,789,012</td></th1<></th1<></th1<>                                                                                                    | 2010/11/24<br>2010/11/24<br>2010/11/24<br>2010/11/24<br>2010/11/24                                                                        | 請求件数(件)<br>1,00<br>12<br>12<br>12<br>12                                                                                                    | 全部(円)           0         123,456,789,012           0         1,123,456,789,012           0         123,456,789,012           0         123,456,789,012           0         123,456,789,012           0         123,456,789,012                                                                                                    |
| 5738<br>5738<br>5738<br>5738<br>5738<br>5738                                                                                                    | ヘッダ地<br>1<br>2<br>3<br>4<br>5                | 発生あ<br>発生あ<br>線次あ<br>分割品<br>発生あ    | む録巻列   23時まで、優務金銭末方式の   23時まで、保権金銭末方式の   23時まで、   23時まで、   23時まで、   23時まで、   (備務金銭末方式の)                                                                                                    | 記録請求日           2010/11/24           2010/11/24           2010/11/24           2010/11/24           2010/11/24           2010/11/24       | 請求件数(件)<br>1,00<br>12<br>12<br>12<br>12<br>12<br>12                                                                                                    | 全部(円)           123,456,789,012           123,456,789,012           123,456,789,012           123,456,789,012           123,456,789,012           123,456,789,012           123,456,789,012           123,456,789,012           123,456,789,012           123,456,789,012                                                                                                    |
| 8738<br>9672<br>9672<br>9672<br>8738<br>8738<br>8738                                                                                                    | <b>ヘッダ地</b><br>1<br>2<br>3<br>4<br>5         | 発生が<br>発生が<br>(発生が<br>(分割)<br>(発生が | 記録報知         記録報告報         記録報告報         』         』         』         』         』         』         』         』         』         』         』         』         』         』         』         』         』         』         』         』         』         』         』         』         』         』         』         』         』         』 <th』< th=""> <th』< th="">         』</th』<></th』<>                                                                                                    | 2010/11/24 2010/11/24 2010/11/24 2010/11/24 2010/11/24 2010/11/24 2010/11/26                                                              | 請求件数(件)<br>1.00<br>12<br>12<br>12<br>12<br>12<br>148                                                                                                    | 全部(円)           128,456,789,012           1,128,456,789,012           128,456,789,012           128,456,789,012           128,456,789,012           128,456,789,012           5,817,288,984,789,012           5,817,288,984,789,012                                                                                                    |
| 5738<br>5748<br>5748<br>5748<br>5748<br>5748<br>5748                                                                                                    | ヘッダ絶<br>1<br>2<br>3<br>4<br>4<br>5           | 発生あ<br>発生あ<br>課源あ<br>分割助<br>発生あ    |                                                                                                    | £28848 K B           2010/11/24           2010/11/24           2010/11/24           2010/11/24           2010/11/24           2010/11/24  | 藤求件数(件)<br>1,00<br>12<br>12<br>12<br>12<br>12<br>12<br>1,49                                                                                                    |                                                                                                    |
| 2738           2738           2738           2738           2738           2738           2738           2738           2738           2738           2738                                                                                                    | ヘッダ絶<br>1<br>2<br>3<br>4<br>5                | 発生あ<br>発生あ<br>練涙が<br>分割的<br>発生あ    | 22時間           22時間           22時間、(県務会議大方の)           22時間、(県務会議大方の)           22時間、(県務会議大方の)           合計                                                                                                    | S258-58-F E           2010/11/24           2010/11/24           2010/11/24           2010/11/24           2010/11/24           2010/11/24 | 通訳件数(件) 1,00 12 12 12 12 12 12 12 14 1,49 1,49 1,49 1,49 1,49 1,49 1,49 1                                                                                                    | エンジャンジャンジャンジャンジャンジャンジャンジャンジャンジャンジャンジャンジャン                                                                                                    |
| 2738<br>2738<br>2738<br>2738<br>2738<br>2738<br>2738<br>2738                                                                                                    | ヘッダ種<br>1<br>2<br>3<br>4<br>5                | 発生あ<br>発生あ<br>(発生あ<br>分野助<br>発生あ   | シロ時間の         シロ時間の         シロ時間の         シロ時間の         シロ時間の         シロ時間の         シロ時間の         シロ時間の         シロ時間の         シロ目の         シロ目の         シロ         シロ         シロ         シロ         シロ         シロ         シロ         シロ         シロ         シロ <td>S299574           2010/11/24           2010/11/24           2010/11/24           2010/11/24           2010/11/24           2010/11/24</td> <td>通訳件数(件) 1,00 12 12 12 12 12 12 12 14 1,48</td> <td>2284(FT)           1228456.780.012           1228456.780.012           1228456.780.012           1228456.780.012           1228456.780.012           1228456.780.012           1228456.780.012           5.517.2828450.000           (*-::::::::::::::::::::::::::::::::::::</td> | S299574           2010/11/24           2010/11/24           2010/11/24           2010/11/24           2010/11/24           2010/11/24     | 通訳件数(件) 1,00 12 12 12 12 12 12 12 14 1,48                                                                                                    | 2284(FT)           1228456.780.012           1228456.780.012           1228456.780.012           1228456.780.012           1228456.780.012           1228456.780.012           1228456.780.012           5.517.2828450.000           (*-::::::::::::::::::::::::::::::::::::                                                                                                    |
| 2738           2738           2738           2738           2738           2738           2738           2738           2738           2738           2738           2738           2738           2738           2738           2738           2738           2738           2738           2738           2738           2738           2738           2738           2738           2738           2738           2738           2738           2738           2738           2738           2738           2738           2738           2738           2738           2738           2739           2739           2739           2739           2739           2739           2739           2739           2739           2739           2739           2739                                                                                                    | ヘッジ題<br>1<br>2<br>3<br>4<br>5                | 発生が<br>発生が<br>(発生が<br>分野出          |                                                                                                    | 2010/11/24<br>2010/11/24<br>2010/11/24<br>2010/11/24<br>2010/11/24<br>2010/11/24                                                          | 1                                                                                                    |                                                                                                    |
| 2738           2738           2738           2738           2738           2738           2738           2738           2738           2738           2738           2738           2738           2738           2738           2738           2738           2738           2738           2738           2738           2738           2738           2738           2738           2738           2738           2738           2738           2738           2738           2738           2738           2738           2738           2738           2738           2738           2739           2739           2739           2739           2739           2739           2739           2739           2739           2739           2739           2739                                                                                                    | <b>∧yjke</b> 1 2 3 4 5                       | 発生あ<br>発生あ<br>(発生あ<br>分割断<br>発生あ   |                                                                                                    | 2016/11/24<br>2016/11/24<br>2016/11/24<br>2016/11/24<br>2016/11/24<br>2016/11/26                                                          | 通求件数(件)<br>1,000<br>122<br>122<br>122<br>122<br>123<br>1,49                                                                                                    |                                                                                                    |
| 計補           詳補           詳補           詳補           詳細           詳細           詳細           詳細           詳細           詳細           詳細           詳細           詳細           詳細           詳細           詳細           詳細           #           #           #           #           #           #           #           #           #           #           #           #           #           #           #           #           #           #           #           #           #           #           #           #           #           #           #           #           #           #           #           #           #           #           #                                                                                                    | ヘッジ紙                                         | 発生市<br>発生市<br>(現実市<br>分野街<br>発生市   |                                                                                                    | 62843;#19<br>2010/11/24<br>2010/11/24<br>2010/11/24<br>2010/11/24<br>2010/11/24<br>2010/11/24                                             | は                                                                                                    |                                                                                                    |
| 5748           3748           3748           3748           3748           3748           3748           3748           3748           3748           3748           3748           3748           3748           3748           3748           3748           3748           3748           3748           3748           3748           3748           3748           3748           3748           3748           3748           3748           3748           3748           3748           3748           3748           3748           3748           3748           3748           3748           3748           3748           3748           3748           3748           3748           3748           3748           3748           3749           3749                                                                                                    | へ <b>ッジ地</b> 1 2 3 3 4 5 8 8                 | 発生あ<br>発生あ<br>(発生あ<br>(分割)<br>発生あ  | 233年37<br>234年37(単称を経またから)<br>234年37(単称を経またから)<br>234年37(単称を建またから)<br>234年37(単称を建またから)<br>会計<br>※234年 電鉄た形<br>来記事 電鉄た子<br>105年 山田 寿明<br>×>>>>>>>>>>>>>>>>>>>>>>>>>>>>>>>>>>>>                                                                                                    | 2016/11/24<br>2016/11/24<br>2016/11/24<br>2016/11/24<br>2016/11/24<br>2016/11/24<br>2016/11/26                                            | 通求件数(角) 1.00 1.10 1.1 1.2 1.2 1.2 1.4 9 1.4 9 1.                                                                                                    | 2011 (1)<br>2011 (1)<br>2011 (1)<br>2011 (1)<br>2012 (1)<br>2012 ( |
| 5748           3748           3748           3748           3748           3748           3748           3748           3748           3748           3748           3748           3748           3748           3748           3748           3748           3748           3748           3748           3748           3748           3748           3748           3748           3748           3748           3748           3748           3748           3748           3748           3748           3748           3748           3748           3748           3748           3748           3748           3748           3748           3748           3748           3748           3748           3748           3748           3748           3748                                                                                                    | へッジ題<br>1<br>2<br>3<br>4<br>4<br>5<br>5<br>6 | 発生あ<br>発生あ<br>練習新<br>発生あ           |                                                                                                    | 2016/11/24<br>2016/11/24<br>2016/11/24<br>2016/11/24<br>2016/11/24<br>2016/11/24<br>2016/11/26                                            | 國家保養公司<br>1,000<br>12<br>12<br>12<br>12<br>12<br>12<br>12<br>12<br>12<br>12<br>12<br>12<br>12                                                                                                    | 2.88(49)         128.46,780.012           128.46,780.012         128.46,780.012           128.46,780.012         128.46,780.012           128.46,780.012         128.46,780.012           128.46,780.012         128.46,780.012           128.46,780.012         128.46,780.012           128.46,780.012         5.617,283.86,769           C.=30.428,182         C.=30.428,182                                                                                                    |
| 57種           57種           57種           57種           57種           57種           57種           57種           57種           57種           57種           57種           57種           57種           57種           57種           57種           57種           57年           57年                                                                                                    | ヘッジ題<br>1<br>2<br>3<br>4<br>4<br>5<br>5<br>8 | 発生あ<br>発生あ<br>課題<br>分野助<br>発生あ     |                                                                                                    | 2384.8.0<br>319/11/24<br>309/11/24<br>309/11/24<br>309/11/24<br>309/11/24<br>309/11/28                                                    | 峰大井和(石)<br>(100)<br>(10)<br>(10)<br>(10)<br>(10)<br>(10)<br>(10)<br>(1                                                                                                    | 1         12.66.780/12           1         12.86.780/12           1         12.86.780/12           1         12.86.780/12           1         12.86.780/12           1         12.86.780/12           1         12.86.780/12           1         12.86.780/12           1         12.86.780/12           1         12.86.780/12           1         12.86.780/12           1         12.86.780/12           1         12.86.780/12           1         12.86.780/12           1         12.86.780/12           1         12.86.780/12           1         12.86.780/12           1         12.86.780/12           1         12.86.780/12           1         12.86.780/12           1         12.86.780/12           1         12.86.780/12           1         12.86.780/12           1         12.86.780/12           1         12.86.780/12           1         12.86.780/12           1         12.86.780/12           1         12.86.780/12           1         12.86.780/12           1         12.86.780/12                                                                                                    |
| File     File     File | ヘッダ題<br>1<br>3<br>4<br>5<br>8                | 発生あ<br>発生あ<br>(発生あ                 |                                                                                                    | 2084×0<br>2010/11/24<br>2010/11/24<br>2010/11/24<br>2010/11/24<br>2010/11/24<br>2010/11/26                                                | ■<br>建农村数(中)<br>1,000<br>1,000<br>1, | 2.88(79)           12.86(300)2           12.86(300)2           12.86(300)2           12.86(300)2           12.86(300)2           12.86(300)2           12.86(300)2           12.86(300)2           12.86(300)2           12.86(300)2           12.86(300)2           12.86(300)2           12.86(300)2           12.86(300)2           12.86(300)2           12.86(300)2           12.86(300)2           12.86(300)2           12.86(300)2           12.86(300)2           12.86(300)2           12.86(300)2           12.86(300)2           12.86(300)2           12.86(300)2           12.86(300)2           12.86(300)2           12.86(300)2           12.86(300)2           12.86(300)2           12.86(300)2           12.86(300)2           12.86(300)2           12.86(300)2           12.86(300)2           12.86(300)2           12.86(300)2           12.86(300)2           12.86(300)2           12.86(300)2           12.86(300)2           12.86(300)                                                                                                    |

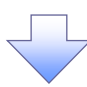

タンをクリックしてくださ

い。

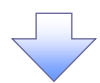

#### 5. まとめ承認完了画面

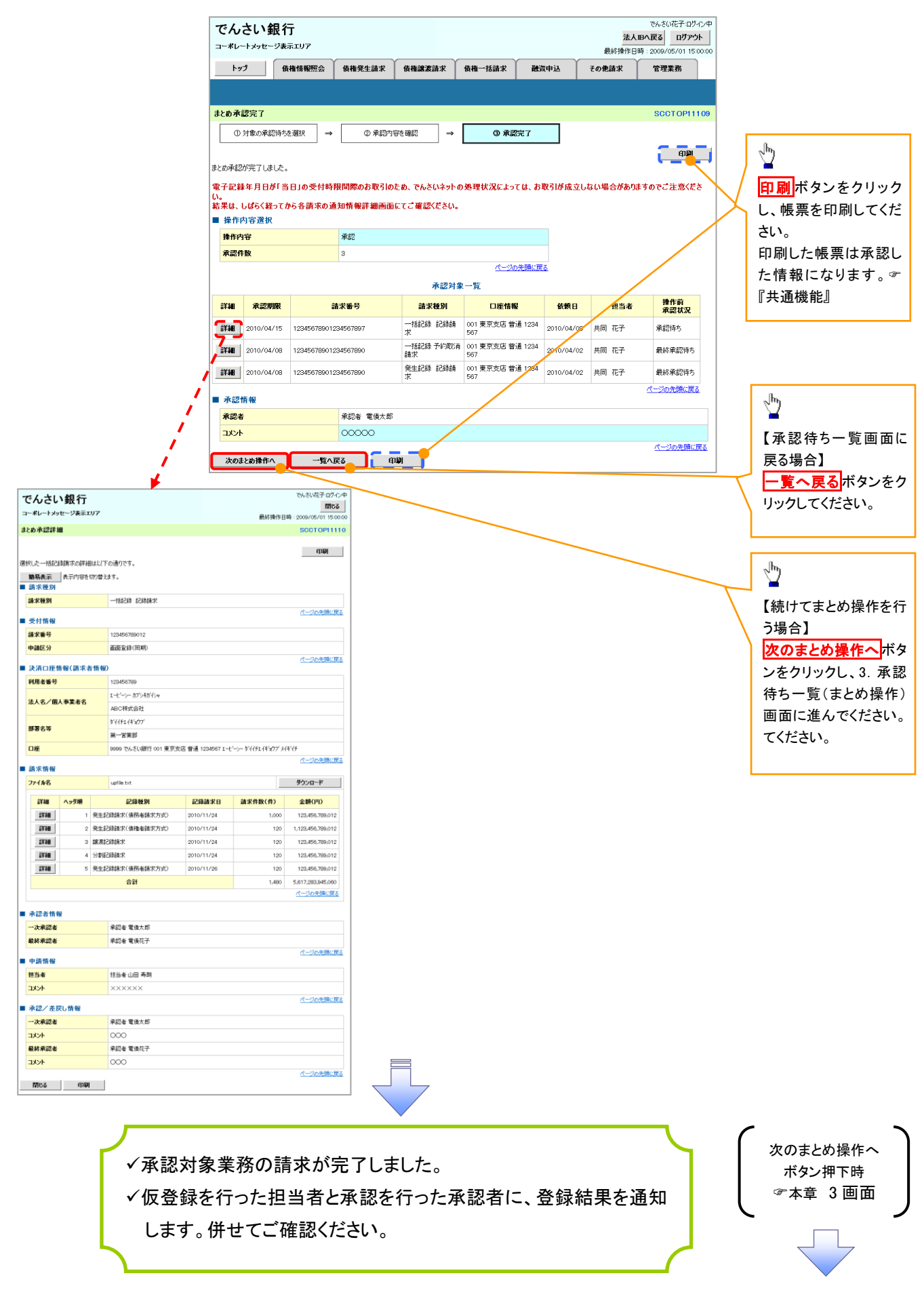

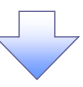

# 【差戻し/削除をする場合】

5. まとめ差戻し/削除内容確認画面

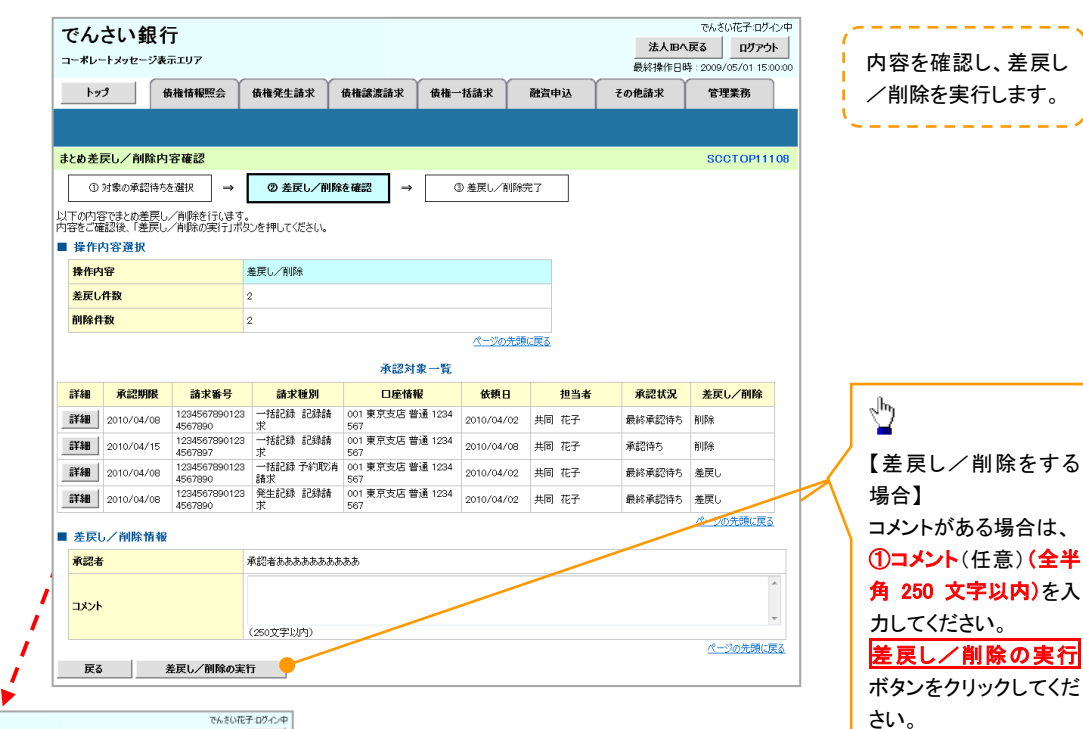

| でんさし                                                                                                    | い銀行                                                                                                    |                                                                                                    |                                                                                                    |                                                                                                    |                                                                                                    | でんさい花子:ログィ                                                                                                    |
|----------------------------------------------------------------------------------------------------|----------------------------------------------------------------------------------------------------|----------------------------------------------------------------------------------------------------|----------------------------------------------------------------------------------------------------|----------------------------------------------------------------------------------------------------|----------------------------------------------------------------------------------------------------|----------------------------------------------------------------------------------------------------|
| -*0-633                                                                                                    | ne-vænu                                                                                                    |                                                                                                    |                                                                                                    |                                                                                                    | 最終操作E                                                                                                    | ]時:2009/05/01 15:0                                                                                                    |
| とめ承認詳                                                                                                    | 18                                                                                                    |                                                                                                    |                                                                                                    |                                                                                                    |                                                                                                    | SCCT OP111                                                                                                    |
| 択した一括記                                                                                                    | 総請求の詳細                                                                                                    | 眼は以下                                                                                                  | の通りです。                                                                                                    |                                                                                                    |                                                                                                    | 印刷                                                                                                    |
| 筋易表示                                                                                                    | 表示内容を                                                                                                    | 切り替え                                                                                                  | ±4.                                                                                                    |                                                                                                    |                                                                                                    |                                                                                                    |
| 請求種別                                                                                                    |                                                                                                    |                                                                                                    |                                                                                                    |                                                                                                    |                                                                                                    |                                                                                                    |
| 請求種別                                                                                                    |                                                                                                    |                                                                                                    | 一括記錄 記錄請求                                                                                                    |                                                                                                    |                                                                                                    |                                                                                                    |
| 35.1147.40                                                                                                    |                                                                                                    |                                                                                                    |                                                                                                    |                                                                                                    |                                                                                                    | ページの先頭に頂                                                                                                    |
| 2111111                                                                                                    |                                                                                                    |                                                                                                    | 100450700010                                                                                                    |                                                                                                    |                                                                                                    |                                                                                                    |
| 胡木香亏                                                                                                    |                                                                                                    |                                                                                                    | 123456789012                                                                                                    |                                                                                                    |                                                                                                    |                                                                                                    |
| 中해区 77                                                                                                    |                                                                                                    |                                                                                                    | HILL 2.50(1014/1)                                                                                                    |                                                                                                    |                                                                                                    | ページの先頭に頂                                                                                                    |
| 決済口座                                                                                                    | 情報(請求)                                                                                                    | 舌情報)                                                                                                  | 1                                                                                                    |                                                                                                    |                                                                                                    |                                                                                                    |
| 利用者番号                                                                                                    |                                                                                                    |                                                                                                    | 123456789                                                                                                    |                                                                                                    |                                                                                                    |                                                                                                    |
| 法人名/纲                                                                                                    | 人事業者名                                                                                                    |                                                                                                    | エーヒーシー カブシキガイシャ                                                                                                    |                                                                                                    |                                                                                                    |                                                                                                    |
|                                                                                                    |                                                                                                    |                                                                                                    | ABC株式会社                                                                                                    |                                                                                                    |                                                                                                    |                                                                                                    |
| 部署名等                                                                                                    |                                                                                                    |                                                                                                    | 9"119=14'977"                                                                                                    |                                                                                                    |                                                                                                    |                                                                                                    |
|                                                                                                    |                                                                                                    |                                                                                                    | 第一学業部                                                                                                    |                                                                                                    |                                                                                                    |                                                                                                    |
|                                                                                                    |                                                                                                    |                                                                                                    | 70 B200                                                                                                    |                                                                                                    |                                                                                                    |                                                                                                    |
| 口座                                                                                                    |                                                                                                    |                                                                                                    | 9999 でんさい銀行 001 東京支                                                                                                    | 店 普通 1234567 エーと                                                                                                   | ' ምብብዎェイキ'ቋማን" አ                                                                                                    | 伴任                                                                                                    |
| 口座                                                                                                    |                                                                                                    |                                                                                                    | 9999 でんさい銀行 001 東京支                                                                                                    | 店 普通 1234567 I-七                                                                                                   | "~>~ ምብብም፤ብትዝንን" አ                                                                                                    | イギイチ<br>ページの先開に頂                                                                                                    |
| ロ座<br>請求情報<br>ファイル名                                                                                                    |                                                                                                    |                                                                                                    | 99999 でんさい銀行 001 東京支<br>upfile.txt                                                                                                    | 店 普通 1234567 I 七                                                                                                   | ጐ፦ ምብቶ፻፲ብትነያንንን አ                                                                                                    | イギイチ<br><u>ページの失調に頂</u><br>ダウンロード                                                                                                    |
| 口座<br>請求情報<br>ファイル名<br>詳細                                                                                                    | へ <del>ッ</del> ダ順                                                                                                    |                                                                                                    | 2015年1月<br>9999 でんさい銀行 001 東京支<br>upfile.txt<br>記録種別                                                                                                    | 店 普通 1234567 I-t                                                                                                   | *->- デイイチエイキ'3ウア'メ<br>請求件数(件)                                                                                                    | 伴行<br><u>ページの先類に頂</u><br>ダウンロード<br>金額(円)                                                                                                    |
| □座<br>請求情報<br>ファイル名<br>詳細                                                                                                    | <u>ヘッダ期</u><br>1                                                                                                    | 発生統                                                                                                   | 2000<br>9999 でんさい銀行 001 東京支<br>upfile.txt<br>記録種別<br>語論求((病務者論求方式)                                                                                                    | 店 普通 1234567 I-七<br>記録請求日<br>2010/11/24                                                                            | ーシー ダイイチエイキョウア メ                                                                                                    | (ギバチ<br><u>パージの先期に同</u><br>ダウンロード<br>金額(円)<br>123,456,789,012                                                                                                    |
| □座<br>請求情報<br>ファイル名<br>詳細<br>詳細                                                                                                    | <b>ヘッጛመ</b><br>1<br>2                                                                                                    | 発生統                                                                                                   | 2000 でんさい銀行 001 東京支<br>upfile.t.t<br><b>記録種別</b><br>録録求((病務者録求方式))<br>録請求(病務者請求方式)                                                                                                    | <ul> <li>店 普通 1234567 I-と</li> <li>記録請求日</li> <li>2010/11/24</li> </ul>                                            | ーシー 97イチェイキョクファメ                                                                                                    | (ギイチ<br><u> ダウンロード</u><br>全額(円)<br>123,456,789,012<br>1,123,456,789,012                                                                                                    |
| □座<br>請求情報<br>ファイル名<br>詳細<br>詳細<br>詳細                                                                                                    | ヘッダ順<br>1<br>2<br>3                                                                                                    | <ul> <li>発生系</li> <li>発生系</li> <li>発生系</li> <li>第次系</li> </ul>                                        |                                                                                                    | 店 普通 1234567 I-七                                                                                                   | ーシー 97イ9王(ギョウア)メ                                                                                                    | (ギイチ<br>ページの決損に因<br>ダウンロード<br>金額(円)<br>123,456,789,012<br>1,123,456,789,012<br>123,456,789,012                                                                                                    |
| □座<br>請求情報<br>ファイル名<br>詳細<br>詳細<br>詳細<br>詳細<br>詳細                                                                                                    | <mark>ヘッダ頭</mark><br>1<br>2<br>3<br>4                                                                                                    | <ul> <li>発生記</li> <li>発生記</li> <li>線波記</li> <li>分割期</li> </ul>                                        |                                                                                                    | 店 普通 1234567 I-t<br>2316/11/24<br>2010/11/24<br>2010/11/24<br>2010/11/24                                           |                                                                                                    | (半谷<br><u>ページの火銀に)</u><br>ダウンロード<br>全額(円)<br>123,456,789,012<br>1,123,456,789,012<br>123,456,789,012<br>123,456,789,012                                                                                                    |
| 口班<br>新求情報<br>ファイル名<br>詳細<br>詳細<br>詳細<br>詳細                                                                                                    | <b>∧ッグ順</b><br>1<br>2<br>3<br>4<br>5                                                                                                    | <ul> <li>発生系</li> <li>発生系</li> <li>発生系</li> <li>発生系</li> <li>発生系</li> <li>発生系</li> <li>発生系</li> </ul> |                                                                                                    | 店 歓通 1234967 エーと<br>2310/11/24<br>2010/11/24<br>2010/11/24<br>2010/11/24<br>2010/11/24                             | <ul> <li>ーー・デイイザエ(ギンタフアメ)</li> <li>議次件数(件)</li> <li>1,000</li> <li>120</li> <li>120</li> <li>120</li> <li>120</li> <li>120</li> <li>120</li> <li>120</li> <li>120</li> <li>120</li> </ul> | 伴仔<br><u>パージの発展に引</u><br>学ジンロード<br>全額(円)<br>123,456,789.012<br>1,123,456,789.012<br>123,456,789.012<br>123,456,789.012<br>123,456,789.012                                                                                                    |
| 口度<br>請求依報<br>771分名<br>274日<br>274日<br>274日<br>274日<br>274日<br>274日<br>274日                                                                                                    | ∧ <b>у5№</b><br>11<br>22<br>33<br>44<br>55                                                                                                    | <ul> <li>発生款</li> <li>発生款</li> <li>線流記</li> <li>分割版</li> <li>発生款</li> </ul>                           |                                                                                                    | 店 歓通 1234967 エーと<br>2010/11/24<br>2010/11/24<br>2010/11/24<br>2010/11/24<br>2010/11/24                             | \$'{{ff2(f1977)}<br><b>建求件数(f1)</b><br>1,000<br>120<br>120<br>120<br>120<br>120<br>120<br>120                                                                                             | 伴仔<br><u>パージの発展に日</u><br>学ジンロード<br>全額(円)<br>123,456,789,012<br>1,123,456,789,012<br>123,456,789,012<br>123,456,789,012<br>123,456,789,012<br>123,456,789,012<br>5,617,283,945,090                                                                                                    |
| 口度<br>請求情報<br>ファイル名<br>詳細<br>詳細<br>詳細<br>詳細<br>詳細                                                                                                    | ヘ <b>ナダル</b><br>1<br>2<br>3<br>4<br>5                                                                                                    | <ul> <li>発生記</li> <li>発生記</li> <li>線波記</li> <li>分割記</li> <li>発生記</li> </ul>                           |                                                                                                    | 店 普通 1234067 エーと<br>2010/11/24<br>2010/11/24<br>2010/11/24<br>2010/11/24<br>2010/11/24                             | \$'{{#2.(4'207')}                                                                                                    | 伴仔<br><u>イーンの外操に日</u><br>学ウンロード<br>全観(PP)<br>123.456,789.012<br>1.123.456,789.012<br>1.23.456,789.012<br>1.24.556,789.012<br>1.24.556,789.012<br>1.24.556,789.012<br>1.24.556,789.012<br>1.24.556,789.012<br>1.24.556,789.012<br>1.25.556,789.012<br>1.25.556,789.012<br>1.25.556,789.012<br>1.25.556,789.012<br>1.25.556,789.012<br>1.25.556,789.012<br>1.25.556,789.012<br>1.25.556,789.012<br>1.25.556,789.012<br>1.25.556,7856,7856,7856,7856,7856,7856,7856,7                                                                                                    |
| 口度<br>請求情報<br><b>771月名</b><br>詳細<br>詳細<br>詳細<br>詳細<br>詳細                                                                                                    | ヘックス現<br>1<br>2<br>3<br>4<br>4<br>5                                                                                                    | <ul> <li>発生款</li> <li>発生款</li> <li>発生款</li> <li>分割結</li> <li>発生款</li> </ul>                           |                                                                                                    | 店 普通 1234067 エーと<br>2010/11/24<br>2010/11/24<br>2010/11/24<br>2010/11/24<br>2010/11/24                             | \$'{{#174(#12(#12(#12(#12))7);}}<br><b>請求件数(#)</b><br>1,000<br>1200<br>1200<br>1200<br>1,480                                                                                              | (半行<br>ページの外操に日<br>ダウンロード<br>金額(円)<br>123,456,789,012<br>1,123,456,789,012<br>123,456,789,012<br>123,456,789,012<br>123,456,789,012<br>123,456,789,012<br>123,456,789,012<br>123,456,789,012<br>123,456,789,012<br>123,456,789,012                                                                                                    |
| □ 唐<br>請求情報<br>ファイル名                                                                                                    | へック理<br>1<br>2<br>3<br>4<br>4<br>5                                                                                                    | 発生紙<br>発生紙<br>練演紙<br>分割紙<br>発生紙                                                                       |                                                                                                    | 店 普通 1234567 エーと<br>22393法末日<br>2010/11/24<br>2010/11/24<br>2010/11/24<br>2010/11/24<br>2010/11/25                 |                                                                                                    | (半行<br>ページの光線にJ<br>デシンロード<br>金額(円)<br>123,456,780,012<br>123,456,780,012<br>123,456,780,012<br>123,456,780,012<br>123,456,780,012<br>123,456,780,012<br>5,617,283,945,080<br>ページの光路に戻。                                                                                                    |
| □歴<br>請求情報<br>アイル名<br>ご福<br>ご福<br>ご福<br>ご福<br>ご福<br>ご福<br>ご福<br>ご<br>詳細<br>の<br>ご<br>部<br>の<br>、<br>で<br>()<br>第<br>の<br>の<br>()<br>()<br>()<br>()<br>()<br>()<br>()<br>()<br>()<br>()<br>()<br>()<br>()                                                                                                    | ▲<br>小サダ類<br>1<br>2<br>3<br>3<br>4<br>5<br>1<br>1<br>2<br>3<br>3<br>4<br>4<br>5<br>1<br>1<br>1<br>2<br>3<br>3<br>4<br>4<br>5<br>1<br>1<br>1<br>1<br>1<br>1<br>1<br>1<br>1<br>1<br>1<br>1<br>1                                                                                                    | 発生統<br>発生統<br>第二次<br>分割統<br>発生統                                                                       |                                                                                                    | 店 啓通 123697 I-七<br>2010/11/24<br>2010/11/24<br>2010/11/24<br>2010/11/24<br>2010/11/25                              |                                                                                                    | (半行<br>《一-ジの水理にあ<br>生きの水理をの<br>を数(P1)<br>123.456,750.012<br>1.122,456,750.012<br>123.456,750.012<br>123.456,750.012<br>123.456,750.012<br>123.456,750.012<br>5.617,233.945,050<br>《一-ジの水理に家」                                                                                                    |
| D座           請求情報           ファイル名           詳細           詳細           詳細           詳細           詳細           詳細           詳細           詳細           詳細           詳細           詳細           詳細           詳細           詳細           詳細           詳細           詳細           詳細           詳細           詳細           詳細           『詳細           『詳細           『評細           『評細           『                                                                                                    | ヘッダ現<br>1<br>2<br>3<br>4<br>5<br>5                                                                                                    | 発生紙           発生紙           発生紙           発生紙           発生紙           第二日           第二日           第二日 |                                                                                                    | 2 香油 123400 1-4<br>2010/11/24<br>2010/11/24<br>2010/11/24<br>2010/11/24<br>2010/11/24<br>2010/11/25                | ーシーゲイヤエ(41407 メ<br>諸水 作取(作)<br>1,000<br>120<br>120<br>120<br>120<br>120<br>120<br>120                                                                                                    | 伴び<br>くージの形象の<br>第ウンロード<br>またの形象の<br>123.466,789.012<br>123.466,789.012<br>123.466,789.012<br>123.467,789.012<br>123.467,789.012<br>124.467,789.012<br>125.467,789.012<br>125.467,789.012<br>125.467,789.012<br>125.467,789.012<br>125.467,789.012<br>125.467,789.012<br>125.467,789.012<br>125.467,789.012<br>125.467,789.012<br>125.467,789.012<br>125.467,789.012<br>125.467,789.012<br>125.467,789.012<br>125.467,789.012<br>125.47,789.012<br>125.47,789.012<br>125.47,7                                                                                                    |
| D速           請求情報           ファイル名           詳細           詳細           詳細           詳細           詳細           詳細           詳細           詳細           詳細           詳細           詳細           詳細           詳細           詳細           詳細           『詳細           『詳細           『詳細           『詳細           『詳細           『詳細           『詳細           『詳細           『読書           『読書                                                                                                    | ∧ <b>-730</b><br>1<br>2<br>3<br>4<br>4<br>5                                                                                                    | 発生紙<br>発生紙<br>練波紙<br>分割紙<br>発生紙                                                                       |                                                                                                    | 2 新建 1234907 I<br>2 2330本711<br>2 2010/11/24<br>2 2010/11/24<br>2 2010/11/24<br>2 2010/11/24<br>2 2010/11/25       | ーレーサイイサエイドカイ メ<br>請求 件数(件)<br>1,000<br>120<br>120<br>120<br>120<br>1400<br>120<br>1400                                                                                                    | (半行)<br>(一二)の未得に辺<br>ダウンロード<br>ままいの未得に(ア)<br>123,459,789,012<br>123,459,789,012<br>123,459,789,012<br>123,459,789,012<br>123,459,789,012<br>123,459,789,012<br>(一二)の未得に(ア)<br>(一二)の未得に(ア)<br>(一二)の未得に(ア)<br>(一二)の未得に(ア)<br>(一二)の未得に(ア)<br>(一二)の未得に(ア)<br>(一二)の未得に(ア)<br>(一二)の未得に(ア)<br>(一二)の未得に(ア)<br>(一二)の未得に(ア)<br>(一二)のまた<br>(一二)のまた<br>(一二)のまた<br>(一二)のまた<br>(一二)のまた<br>(一二)のまた<br>(一二)のまた<br>(一二)のまた<br>(一二)のまた<br>(一二)のまた<br>(一二)のまた<br>(一二)のまた<br>(一二)のまた<br>(一二)の<br>(一二)の<br>(一)の<br>(一)の<br>(<br>(一)の<br>(<br>(<br>))の<br>(<br>)の<br>(<br>)<br>(<br>)<br>(<br>)<br>(<br>)                                                                                    |
| D速           請求情報           ファイル名           詳細           詳細           詳細           詳細           詳細           詳細           詳細           詳細           詳細           詳細           詳細           詳細           詳細           詳細           詳細           『詳細           『詳細           『詳細           『評細           『評細           『評細           『評細           『評細           『評細           『評細           『『『『『』」」           『『』」           『『』」           『『』」           『『』」           『』」           『』」           『』」           『』」           『』」           『』」           『』」           『』」           『』」           『』」           『』」           『』」           『』」           『』」           『』」           『』」           『』」           『』」 <t< td=""><td>∧<b>-570</b><br/>1<br/>2<br/>3<br/>4<br/>4<br/>5</td><td>発生紙<br/>発生紙<br/>課次紙<br/>分割紙<br/>発生紙</td><td></td><td>塔 曹通 123697 1-4<br/>2010/11/24<br/>2010/11/24<br/>2010/11/24<br/>2010/11/24<br/>2010/11/24<br/>2010/11/24</td><td></td><td>伴待<br/>(一つの考慮に即<br/>学なコード<br/>学なコード<br/>主義等(P)<br/>123,450,785,072<br/>123,450,785,072<br/>123,450,7850,072<br/>123,450,7850,072<br/>124,450,7850,072<br/>124,450,7850</td></t<> | ∧ <b>-570</b><br>1<br>2<br>3<br>4<br>4<br>5                                                                                                    | 発生紙<br>発生紙<br>課次紙<br>分割紙<br>発生紙                                                                       |                                                                                                    | 塔 曹通 123697 1-4<br>2010/11/24<br>2010/11/24<br>2010/11/24<br>2010/11/24<br>2010/11/24<br>2010/11/24                |                                                                                                    | 伴待<br>(一つの考慮に即<br>学なコード<br>学なコード<br>主義等(P)<br>123,450,785,072<br>123,450,785,072<br>123,450,7850,072<br>123,450,7850,072<br>124,450,7850,072<br>124,450,7850                                                                                                    |
| 口班           新末情報           ブイル名           詳細           詳細           詳細           詳細           詳細           詳細           詳細           詳細           詳細           詳細           詳細           詳細           詳細           詳細           詳細           詳細           詳細           詳細           詳細           『日本           小記書報報           中語情報           氾当者           コメント           永認/注目                                                                                                    | へック現<br>1<br>2<br>3<br>4<br>5<br>7<br>8<br>8<br>8<br>8<br>8<br>8<br>8<br>8<br>8<br>8<br>8<br>8<br>8<br>8<br>8<br>8<br>8<br>8                                                                                                    | <ul> <li>発生款</li> <li>発生款</li> <li>発生款</li> </ul>                                                     |                                                                                                    | 2 新建 123699 1-4<br>2 230471724<br>2 2010/11/24<br>2 2010/11/24<br>2 2010/11/24<br>2 2010/11/24<br>2 2010/11/25     | ーレーサイイサエ(ギュクア JA<br>議訳有数(件)<br>1,000<br>120<br>120<br>120<br>120<br>1489                                                                                                    | (半行)<br>(一二)の未得に辺<br>第ウンロード<br>第ウンロード<br>123,459,789,012<br>123,459,789,012<br>123,459,789,012<br>123,459,789,012<br>123,459,789,012<br>123,459,789,012<br>123,459,789,012<br>(一二)の未得に辺<br>(一二)の未得に辺<br>(一二)の未得に辺<br>(一二)の未得に辺<br>(一二)の未得に辺                                                                                                    |
| □<br>広<br>示求情報<br>デアイタ名                                                                                                    | ヘック部<br>1<br>2<br>3<br>3<br>4<br>4<br>5<br>5<br>7<br>8<br>W<br>W<br>でい情報                                                                                                    | <ul> <li>発生款</li> <li>発生款</li> <li>発生款</li> </ul>                                                     | 2000 でんだい部行 001 東京安           collents           225番を30           は詰また(保持を追加で方式)           は詰また(保持を追加で方式)           は詰また(保持を追加で方式)           は詰また(保持を追加で方式)           合計           液動を電販たが           保護を追加する           東部を電販たが           市場の           XXXXXXX           浜部を電販たが                                                                | 店 香油 123697 I<br>2010/11/24<br>2010/11/24<br>2010/11/24<br>2010/11/24<br>2010/11/24<br>2010/11/28                  |                                                                                                    | (本・ジャンを集め)<br>(本・ジャンを集め)<br>(本・ジャンを集め)<br>(本・ジャンを集め)<br>(本・ジャンを集め)<br>(本・ジャンを集め)<br>(本・ジャンを集め)<br>(本・ジャンを集め)<br>(本・ジャンを集め)                                                                                                    |
| □近<br>新末情報<br>デ術<br>では<br>では<br>では<br>では<br>では<br>では<br>では<br>では<br>では<br>では                                                                                                    | ヘップ類<br>1<br>1<br>3<br>3<br>4<br>4<br>5<br>5<br>7<br>8<br>7<br>8<br>7<br>8<br>7<br>7<br>8<br>7<br>8<br>7<br>7<br>8<br>7<br>8<br>7<br>8                                                                                                    | 発生記<br>発生記<br>課源記<br>分割描<br>発生記                                                                       | 中国地区         東京市           cplinets         22日春秋7(泉乃を追北方式)           2日本水(泉乃を追北方式)         2日本水(泉乃を追北方式)           2日本水(泉乃を追北方式)         2日本水(泉乃を追北方式)           2日本水(泉乃を追北方式)         会計           東部を電像大郎         4日本           東部を電像大郎         1日本           東部を電像大郎         1日本           東部を電像大郎         1日本           東部を電像大郎         000 | 店 曹連 123697 1-4<br>2010/11/24<br>2010/11/24<br>2010/11/24<br>2010/11/24<br>2010/11/24<br>2010/11/24                |                                                                                                    | (半・ジーンのお馬にひ<br>くーンのお馬にひ<br>うなーード<br>(上級・66,396012<br>152,466,396012<br>152,466,39601200000000000000000000000000000000000 |
| □<br>広<br>示<br>示<br>示<br>示<br>示<br>伝<br>一<br>次<br>元<br>本<br>記<br>本<br>二<br>二<br>二<br>二<br>二<br>二<br>二<br>二<br>二<br>二<br>二<br>二<br>二                                                                                                    | ヘッジ頭<br>1<br>2<br>3<br>3<br>4<br>4<br>5<br>5<br>7<br>7<br>7<br>7<br>8<br>7<br>7<br>7<br>8<br>7<br>7<br>8<br>7<br>7<br>8<br>7<br>7<br>8<br>7<br>8<br>7<br>7<br>8<br>7<br>8<br>8<br>7<br>8<br>7<br>8<br>8<br>7<br>8<br>7<br>8<br>7<br>8<br>7<br>8<br>7<br>8<br>7<br>8<br>7<br>8<br>7<br>8<br>7<br>8<br>7<br>8<br>7<br>8<br>7<br>8<br>7<br>8<br>7<br>8<br>7<br>8<br>7<br>7<br>7<br>8<br>7<br>8<br>8<br>7<br>8<br>7<br>8<br>7<br>8<br>7<br>8<br>7<br>8<br>7<br>8<br>7<br>8<br>7<br>8<br>7<br>8<br>7<br>8<br>7<br>8<br>7<br>8<br>8<br>8<br>8<br>8<br>7<br>8<br>7<br>8<br>8<br>8<br>8<br>8<br>8<br>8<br>8<br>8<br>8<br>8<br>8<br>8<br>8<br>8<br>8<br>8<br>8<br>8<br>8 | 発生訳<br>発生訳<br>課源訳<br>分割編<br>発生訳                                                                       |                                                                                                    | 名 新連 1234507 1-4<br>2010/11/24<br>2010/11/24<br>2010/11/24<br>2010/11/24<br>2010/11/24<br>2010/11/24<br>2010/11/24 | ーシーゲイ行2(41207) が<br>諸水 作数(作)<br>1,000<br>120<br>120<br>120<br>120<br>120<br>120<br>120                                                                                                    | 伴子                                                                                                    |

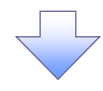

6. まとめ差戻し/削除完了画面

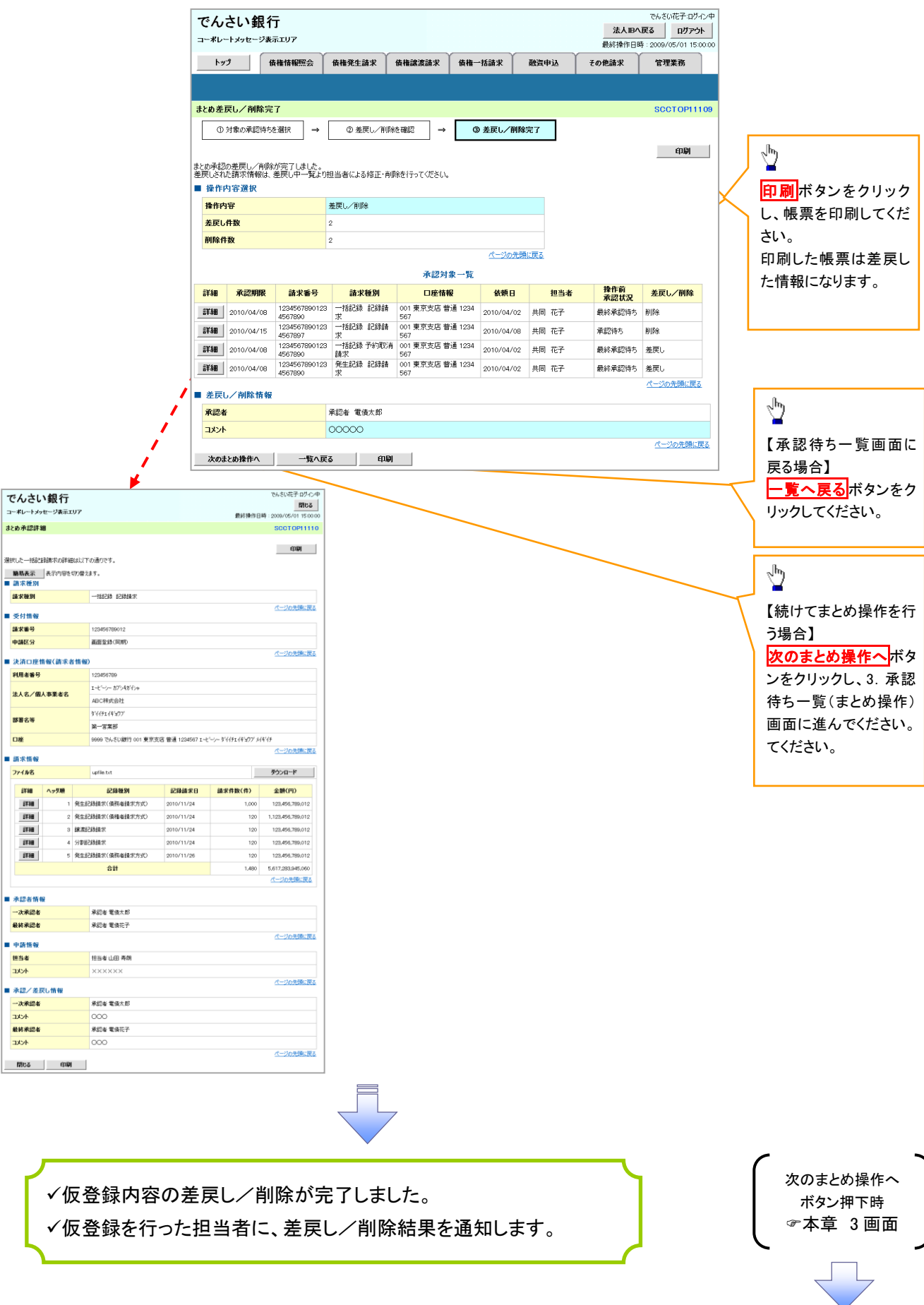